P/N. 920-011912-02

Edition A

10.2015

# KSW-BPシリーズ コマンドリファレンス

| ご注意                                                          | 4  |
|--------------------------------------------------------------|----|
| はじめに                                                         | 4  |
| EZPLコマンドについて                                                 | 4  |
| コマンドと規則                                                      | 4  |
| セットアップコマンド                                                   | 5  |
| <sup>^</sup> An - 印字方法 (DT-2/DT-4は除く)                        | 5  |
| ^Bx − バックフィード長                                               | 5  |
| ^Cx - コピー数                                                   | 5  |
| ^D+dddd.hh ─ 日付計算                                            | 5  |
| <sup>^</sup> Dx - カット枚数指定                                    | 5  |
| ^Ex - ラベル停止位置指定                                              | 6  |
| ^Fname - ラベルフォーマットダウンロード                                     | 6  |
| ^Gn – Enable/disable シースルーセンサー切替 *シースルーセンサー搭載機種のみ            | 6  |
| <sup>^</sup> Hx - 印字濃度設定                                     | 6  |
| ^Kname - ラベルフォーマット呼び出し                                       | 6  |
| ^L - ラベルフォーマットコマンド開始                                         | 8  |
| <sup>^</sup> Mx- ラベル送り                                       | 8  |
| ^On- 剥離/アプリケーター(自動貼り装置)の切替 *アプリケーターはKSW-800プラス/600プラスのみ      | 8  |
| ^PAx - 自動印字(可変、連番印字)                                         | 8  |
| <sup>^</sup> Px - 印字枚数                                       | 8  |
| <sup>^</sup> PI - 連続印字                                       | 9  |
| ^Qx,y(,z±) - ラベル長さ                                           | 9  |
| <sup>^</sup> Rx - 左余白                                        | 10 |
| ^Sx - 印字スピード                                                 | 10 |
| <sup>^</sup> T+hhh.mm- 時間計算機能                                | 10 |
| <sup>^</sup> Wx- ラベル幅設定                                      | 10 |
| <sup>^</sup> XGET,CONFIG - ステータス確認 * KSW–500シリーズのみ           | 10 |
| ^XGET,TPHRESISTANCE – ヘッドチェック *対応機種のみ                        | 11 |
| ^XSET,ACTIVERESPONSE,n ー プリンターステータス                          | 11 |
| ^XSET,BUZZER,n-ビープ音設定                                        | 12 |
| <sup>^</sup> XSET,CODEPAGE,n-コードページ(文字セット)設定                 | 12 |
| <sup>^</sup> XSET,CF_FORMAT,1 - CFカードフォーマット *対応機種のみ          | 12 |
| <sup>^</sup> XSET,IMMEDIATE,n - 即実行コマンドの許可                   | 13 |
| ^XSET,KEYBOARD,n- キーボード設定 * KSW-800プラス/600プラス/PIシリーズのみ       | 13 |
| ^XSET,LANGUAGE,n − LCD言語設定 * KSW-800プラス/600プラス/PIシリーズのみ      | 13 |
| ^XSET,MEMORY,n - CFカード/フラッシュメモリ切り替え (DT-2/DT-4は除く)           | 13 |
| ^XSET,TOPOFFORM,n – Top of Form                              | 14 |
| <sup>^</sup> XSET,UNICODE,n-ユニコード設定 *対応機種のみ                  | 14 |
| ^XSET,USBETHERNET,n-USB/Ethernet ポート切替 *対応機種のみ               | 14 |
| ^XSETCUT,DOUBLECUT,x - ダブルカット                                | 14 |
| <sup>^</sup> XSETCUT,MODE,n - カッターモード *対応機種のみ                | 15 |
| ^XSET,PASSWORD,n,x − フロントパネルロック * KSW−800プラス/600プラス/PIシリーズのみ | 15 |

| ^XSETRTC,ISOWEEKNUM,n – ISOウィーク                                            |    |
|----------------------------------------------------------------------------|----|
| ^XSETRTC,LANGUAGE,n - 言語レイアウト                                              |    |
| ^XSET,REWINDER,n- リワインダー(巻き取り装置) * KSW-800プラス/600プラスシリーズのみ                 |    |
| ^XSET,SLASHZERO,n - スラッシュ付きゼロ                                              |    |
| ^XSET,SMARTBACK,n – スマートバックフィード                                            |    |
| <sup>^</sup> Yb,p,d,s - シリアルポート設定                                          |    |
| コントロールコマンド                                                                 |    |
| <sup>~</sup> B - バージョンの表示(ハイパーターミナル)                                       |    |
| <sup>~</sup> Dm,d,y,h,i,s- 年日時設定                                           |    |
| <sup>~</sup> En, name, size - グラフィックダウンロード                                 |    |
| ~G − グラフィックモード                                                             |    |
| <sup>~</sup> H,TTF,name,size <cr>data TrueTypeフォントダウンロード</cr>              |    |
| <sup>~</sup> H,TTF_TABLE,name,size <cr>data - ユニコードテーブル</cr>               |    |
| ~Jx - ビットマップフォントダウンロード                                                     |    |
| <sup>~</sup> Kn- 印字完了信号送信(RS-232)                                          |    |
| <sup>~</sup> L,DBASE,x,y - dBase IIIのダウンロード                                |    |
| <sup>~</sup> L,SERIAL,name,data - シリアルデータダウンロード                            | 21 |
| <sup>~</sup> MDEL – メモリオールクリア                                              |    |
| <sup>~</sup> MDELn,name - メモリクリア                                           |    |
| <sup>~</sup> MDIR - メモリ情報取得(ハイパーターミナル)                                     |    |
| <sup>~</sup> MGETS,name - シリアルデータ情報(ハイパーターミナル)                             |    |
| <sup>~</sup> MSETT,name <cr>nnnnnnn<data> - テキストファイル保存</data></cr>         |    |
| <sup>~</sup> MGETT,name <cr> - 保存ファイル呼び出し</cr>                             |    |
| <sup>~</sup> Px - 最終データ再印刷I                                                |    |
| <sup>~</sup> Q±x‐オフセット調整                                                   |    |
| <sup>~</sup> Rx − 180°回転                                                   |    |
| <sup>~</sup> S,CHECK - ステータス応答コマンド(ハイパーターミナル)                              |    |
| <sup>~</sup> S,DUMP – ダンプモード     *対応機種のみ                                   |    |
| <sup>~</sup> S,n-コントロールパネル操作                                               |    |
| <sup>~</sup> T - ヘッドテスト                                                    |    |
| <sup>~</sup> V - プリンタ情報印字                                                  |    |
| <sup>~</sup> Xn - メモリ情報印字                                                  |    |
| <sup>~</sup> X7 - データベース情報の印字                                              |    |
| <sup>~</sup> X8 - シリアルデータ情報の印字                                             |    |
| <sup>~</sup> Z – プリンタリセット                                                  |    |
| ラベルフォーマットコマンド                                                              |    |
| AUTOFR - オートフォーム *対応機種のみ                                                   |    |
| At, x, y, x_mul, y_mul, gap, rotation, data - テキストフィールド                    |    |
| AT,x,y,w,h,g,r,d,m,data - ビルドインTrueTypeフォント                                |    |
| ATt,x,y,w,h,g,r,d,m,data – Print downloaded true type font                 |    |
| Bt,x,y,narrow,wide,height,rotation,readable,data - バーコード                   |    |
| B5n,x,y,narrow,segment,height,rotation,readable,data - GS1 Databar *対応機種のみ | 27 |
| C#x,y,±value,z- シリアルデータ印字                                                  |    |

|    | Cx,ys,±value,prompt - 連番設定                                                               | 28 |
|----|------------------------------------------------------------------------------------------|----|
|    | Daalbblcc - 日付レイアウト設定                                                                    | 30 |
|    | E - フォーマットコマンド終了/印字開始                                                                    | 31 |
|    | FILEDB,OPEN,name - オープンデータベース                                                            | 31 |
|    | FILEDB,MOVE,n - レコード移動                                                                   | 31 |
|    | FILEDB,FIND,x,y - データベース検索                                                               | 31 |
|    | Gwxxx - グラフィックコマンド                                                                       | 31 |
|    | Hx,y,col_count,row_count,col_width,row_width,line_width - テーブル                           | 33 |
|    | La,x, y, x1, y1 - ライン                                                                    | 33 |
|    | Mx, y, sno, nos, mode, ccode, zip, class, rotation, message - マキシコード                     | 33 |
|    | Px,y,w,h,r,c,ec,len – PDF 417                                                            | 33 |
|    | PCx,y,w,h,r,c,ec,max_len,rotation - PDF 417(可変長)                                         | 34 |
|    | Qx, y, width, height – パターン                                                              | 34 |
|    | Rx, y, x1,y1, Irw, ubw - 四角形                                                             | 34 |
|    | Th m s - 時間フォーマット                                                                        | 35 |
|    | V#ADD,name,size,prompt - 変数の定義                                                           | 35 |
|    | V#ADDCHKSUM,x - チェックデジットの追加(モジュラス10)                                                     | 35 |
|    | V#LINKDB,x,y - データベースからの可変定義                                                             | 35 |
|    | V#OPx,p1,p2,p3 - 可変フィールドの計算                                                              | 36 |
|    | V#RENAME,name,x- 可変リネーム                                                                  | 36 |
|    | V#SET,UNPROMPT,x - プロンプト無し可変フィールド                                                        | 36 |
|    | V#STRCPY,x,y - 可変フィールドのコピー                                                               | 36 |
|    | V#STRSUB,x,y,first,length - 可変データ部分コピー                                                   | 38 |
|    | Vt, x, y, x_mul, y_mul, gap, rotation, data - ビットマップフォントダウンロード                           | 38 |
|    | Vxx, length, prompt - 可変変数                                                               | 38 |
|    | Vxx,length,prompt.jnl - 可変データの編集                                                         | 39 |
|    | Wx,y,mode,type,ec,mask,mul,len,roatae - QRコード マイクロQRコード*対応機種のみ                           | 39 |
|    | Xx, y, z, data - データマトリックス                                                               | 39 |
|    | XRBx,y,enlarge,rotation,length <cr>data - Print DataMatrix Code*対応機種のみ</cr>              | 40 |
|    | XRBx,y,enlarge,rotationR,length <cr>data - Print Rectangular DataMatrix Code*対応機種のみ</cr> | 40 |
|    | Yx, y, name - グラフィック                                                                     | 40 |
| サン | <sup>,</sup> プル                                                                          | 41 |

ご注意

- ご使用前に必ず本書をよくお読み下さい。読み終わった後は大切に保管し、必要なときに読み直し出来る様にして下 さい。
- 本書の内容は、予告無く変更されることがあります。
- いかなる手段によっても、本書の内容を無断で転写、転用、複写することを禁じます。
- 本書の運用結果につきましては、内容の記載漏れ、誤り、誤植等にかかわらず当社は一切の責任を負いかねます。
- 本書に指定されている製品以外のオプションや消耗品を使用した場合、その結果として発生したトラブルにつきましては、当社は一切の責任を負いかねます。
- お客様の誤った操作取り扱い方法、使用環境に起因する損害については責任を負いかねますのでご了承下さい。
- データなどは基本的に長期的、永久的な記憶、保存は出来ません。故障、修理、検査などに起因するデータの消失の損害及び、損失利益などについては当社では一切その責任を負えません。予めご了承下さい。
- 本書の内容について記載漏れや誤り、不明な点などございましたらご連絡下さい。

本書中の会社名、商品名は各社の商標、または登録商標です。

## はじめに

#### EZPLコマンドについて

EZPLコマンドは大きく3つのコマンドに分類されています。

- ◆ **セットアップコマンド** プリンタの設定や制御を行います。
- ◆ コントロールコマンド メモリークリアなど即座に実行するコマンドです。
- ◆ ラベルフォーマットコマンドー テキストフィールド、バーコード、罫線などラベルデータを定義します。

#### コマンドと規則

EZPLコマンドはそれぞれに関連するパラメーターを持っています。

- 1. コマンドは機能ごとにIDと呼ばれるコードで始まります。
- 2. 小文字はパラメーターを表します。
- コントロールコマンド及びセットアップコマンドにはヘッダー文字としてチルダ(~)及びキャレット(^)を使用します。
- 4. ラベルフォーマットにはヘッダー文字は付きません。
- 5. カンマ(,)はパラメーターを区切る記号で、「CR(キャリッジリターン)」は各コマンドの終わりを表します。

例: "<sup>~</sup>En,name,size "

「E」は、グラフィックイメージのダウンロードコマンドです。

そして「n,name,size」は、Eコマンドのパラメータを表します。

## セットアップコマンド

## ^An - 印字方法 (DT-2/DT-4は除く)

| コマンド   | ^An           |
|--------|---------------|
| パラメーター | n = D, 感熱モード  |
|        | n = T, 熱転写モード |
| 解説     | 印字モードを設定します。  |

#### ^Bx - バックフィード長

| コマンド   | ^Bx                      |
|--------|--------------------------|
| パラメーター | x = 0~1000 (mm)          |
| 解説     | バックフィードさせる長さをミリ単位で指定します。 |

## ^Cx - コピー数

| コマンド   | ^Cx               |
|--------|-------------------|
| パラメーター | x = 1 ~ 32767     |
| 解説     | 同一ラベルの印字枚数を指定します。 |

#### <sup>^</sup>D+dddd.hh - 日付計算

| コマンド   | D+dddd.hh                                     |                                    |
|--------|-----------------------------------------------|------------------------------------|
| パラメーター | ddd=日(4桁) 加算する日数を指定します。                       |                                    |
|        | hh= 時(2桁) 加算する時間を指定します。                       |                                    |
| 解説     | 指定した日・時をプリンタ日付に加算して印字します。                     |                                    |
| 例      | 以下のサンプルは、プリンタ日付とプリンタ日付に5日                     |                                    |
|        | と12時間を加算した日付を印字するサンプルです。                      |                                    |
|        | ^Q40,0,0                                      | (プリンタ日付)                           |
|        | ^W100                                         | Manufactured Date: 06–JAN–01 12:00 |
|        | ^AT                                           |                                    |
|        | ^L                                            |                                    |
|        | Dy2-me-dd                                     | (5日12時間加算日)                        |
|        | Th:m:s                                        | Expire Date: 06-JAN-07             |
|        | ~D01,01,05,12,00,00                           |                                    |
|        | AD,72,96,1,1,0,0,Manufactured Date: ^D ^T     |                                    |
|        | AD,72,190,1,1,0,0,Expiration Date: ^D+0005.12 |                                    |
|        | E                                             |                                    |
|        |                                               |                                    |

## ^Dx - カット枚数指定

| コマンド   | ^Dx                             |                      |
|--------|---------------------------------|----------------------|
| パラメーター | x = 0, カットなし                    |                      |
|        | x = 1 <sup>~</sup> 32767, カット枚数 |                      |
| 解説     | カットする間隔(枚数)を指定します。              |                      |
| 例      | コマンド                            | 印字結果                 |
|        | ^Q20,0,0                        |                      |
|        | ^P6                             | 計6枚印刷                |
|        | ^D2                             | 2枚ごとにカット             |
|        | ^L                              |                      |
|        | E                               |                      |
|        | コマンド                            | 印字結果                 |
|        | ^Q20,0,0                        |                      |
|        | ^P5                             | 計5枚印刷                |
|        | ^D2                             | 2枚ごとのカットし、最後のみ1枚でカット |

| <u>^.</u> |  |
|-----------|--|
|           |  |
| E         |  |
|           |  |
| E         |  |
|           |  |

#### ^Ex - ラベル停止位置指定

| コマンド   | Êx                  |
|--------|---------------------|
| パラメーター | $x = 0^{40}$ (mm)   |
| 解説     | 印刷後、ラベルの停止位置を指定します。 |

### <sup>^</sup>Fname - ラベルフォーマットダウンロード

| コマンド   | <sup>^</sup> Fname                                                                                                    |
|--------|----------------------------------------------------------------------------------------------------|
|        | data                                                                                                    |
| パラメーター | name = ラベル名 (最大20バイト)                                                                                                    |
|        | data = ラベルフォーマットデータ                                                                                                    |
| 解説     | プリンタ内のメモリにラベルフォーマットデータをダウンロードします。                                                                                                    |
|        | ダウンロードが完了すると、プリンタは一度ビープ音を鳴らします。                                                                                                    |
|        | ^Fname                                                                                                    |
|        | > ביארב "לעקר"                                                                                                    |
|        | ₹ <sup>*</sup> -9 < ^L                                                                                                    |
|        | ・                                                                                                    |
|        | 既にプリンタに同じファイル名が存在する場合は"Repeat FileName"エラーを印字又はLCD表示します。 チリングロードはキャンセルされます                                                                                                    |
|        | $[b ] \circ ( \cup ( ) ) ) \rightarrow ( b ) \rightarrow ( b ) \rightarrow$ |

#### <sup>^</sup>Gn - Enable/disable シースルーセンサー切替 \*シースルーセンサー搭載機種のみ

| コマンド   | ^Gn                                           |
|--------|-----------------------------------------------|
| パラメーター | n = 0, シースルーセンサーを使用しない                        |
|        | n = 1, シースルーセンサーを使用                           |
|        | n = 2, オート * 対応機種: PIシリーズ・BPシリーズ              |
| 解説     | 反射センサーではラベルによってはラベルギャップを検知することができないことがあります。例え |
|        | ば、厚い台紙や色のついた台紙、台紙に印刷があるものなど、センサーの読みにくいラベルはシ   |
|        | ースルーセンサーをお使いください。                             |
|        | シースルーセンサーを使用する場合は、移動センサーを中央に寄せてください。          |

#### ^Hx - 印字濃度設定

| コマンド   | ^Hx              |
|--------|------------------|
| パラメーター | $x = 00 \sim 19$ |
| 解説     | 印字濃度を指定します。      |

### <sup>^</sup>Kname - ラベルフォーマット呼び出し

| コマンド   | ^Kname                          |  |
|--------|---------------------------------|--|
| パラメーター | name = フォーマット名(最大20バイト)         |  |
| 解説     | プリンタにダウンロードされたラベルフォーマットを呼び出します。 |  |
|        | ^Kname                          |  |
|        | :                               |  |
|        |                                 |  |

#### ^L - ラベルフォーマットコマンド開始

| コマンド   | ^Lx                                                 |
|--------|-----------------------------------------------------|
| パラメーター | X=なし:通常印刷                                           |
|        | X=1: 白黒反転                                           |
|        | X=LM:ミラー印字                                          |
|        | X=Rn:n=0:0°回転 / n=1:90°回転 / n=2:180°回転 / n=3:270°回転 |
|        | * [^XSET,ROTATION,n]コマンドと同様の機能です。                   |
|        | I,M,Rは同時に使用することができます。                               |
|        | ▲ 「LIM (白黒反転+ミラー印字)                                 |
| 解説     | ラベルフォーマットコマンドの開始のコマンド                               |

| コマンド   | ^Mx                 |
|--------|---------------------|
| パラメーター | x = 0~1000 (mm)     |
| 解説     | ラベルを指定した分だけフィードします。 |

## ^On - 剥離/アプリケーター(自動貼り装置)の切替

| コマンド   | Ôn                                           |  |
|--------|----------------------------------------------|--|
| パラメーター | n=0, 剥離/アプリケーターOFF 剥離、アプリケーター共に使用しない。        |  |
|        | n = 1, 剥離ON/アプリケーターOFF 剥離機能を使用する。            |  |
|        | n=2, 剥離OFF/アプリケーターON アプリケーターを使用する。           |  |
| 解説     | 剥離機能又はアプリケーター機能の切り替えを行います。このコマンドを使用する場合は、ラベル |  |
|        | 停止位置(^Ex)コマンドを設定してください。(剥離機能はp45を参照)         |  |

#### ^PAx - 自動印字(可変、連番印字)

| コマンド   | ^Pax                                       |          |
|--------|--------------------------------------------|----------|
| パラメーター | x=1~30000                                  |          |
| 解説     | ラベルフォーマット呼出し後、可変データ、連番データを読み込み指定枚数分を印字します。 |          |
|        | ^Flabel1                                   | 3枚印字します。 |
|        | ^Q40,0,0                                   |          |
|        | ^PA3                                       |          |
|        | ^L                                         |          |
|        | C0,000001,+1,Counter                       |          |
|        | V00,15,Variable                            |          |
|        | AF,108,140,1,1,0,0,^C0                     |          |
|        | AE,122,278,1,1,0,0, <sup>^</sup> V00       |          |
|        | E                                          |          |
|        |                                            |          |
|        | ^Klabel1                                   |          |
|        | 00001                                      |          |
|        | Variable                                   |          |
|        | E                                          |          |

### ^Px - 印字枚数

| コマンド   | ^Px                          |
|--------|------------------------------|
| パラメーター | x = 1 ~ 32767                |
| 解説     | 印字枚数を指定します。シリアルNo.はリセットされます。 |

#### ^PI - 連続印字

| コマンド   | ^PI                                  |                                               |  |  |
|--------|--------------------------------------|-----------------------------------------------|--|--|
| パラメーター | なし                                   |                                               |  |  |
| 解説     | このコマンドを受信するとすぐに印字を始                  | このコマンドを受信するとすぐに印字を始め、キャンセルボタンかプリンタの電源を切るまで印字を |  |  |
|        | 続けます。                                |                                               |  |  |
| 例      | ^Flabel2                             |                                               |  |  |
|        | ^Q40,0,0                             |                                               |  |  |
|        | ^PI                                  |                                               |  |  |
|        | ^L                                   |                                               |  |  |
|        | C0,000001,+1,Counter                 | 000003                                        |  |  |
|        | V00,15,Product                       | Apple                                         |  |  |
|        | AF,108,140,1,1,0,0, <sup>^</sup> C0  |                                               |  |  |
|        | AE,122,278,1,1,0,0, <sup>^</sup> V00 | 000002                                        |  |  |
|        | E                                    | Apple                                         |  |  |
|        |                                      |                                               |  |  |
|        | ^Klabel2                             | 000004                                        |  |  |
|        | 00001                                | 000001<br>Apple                               |  |  |
|        | Apple                                |                                               |  |  |
|        | E                                    |                                               |  |  |

## ^Qx,y(,z±) - ラベル長さ

| コマンド   | ^Qx,y(,z±)                               |                         |  |
|--------|------------------------------------------|-------------------------|--|
|        | ギャップ付きラベル: (図1)                          |                         |  |
|        | x = ラベル送りサイズ(mm)                         |                         |  |
|        | y = ギャップサイズ(mm)                          |                         |  |
| パラメーター | EX.<br>^Q25,3                            | <b>←</b> X→•y→          |  |
|        | (x=25,y=3) mm                            | paper feed<br>direction |  |
|        | 図                                        | 1                       |  |
|        | 連続紙:                                     |                         |  |
|        | x = ラベル送りサイズ(mm)                         |                         |  |
|        | y = 0 (定数)                               |                         |  |
|        | z = フィードサイズ(mm)                          |                         |  |
|        | 黒マーク付きラベル:(図2)                           |                         |  |
|        | x = ラベル送りサイズ(mm)<br>y = 黒マークサイズ(mm)      |                         |  |
|        |                                          |                         |  |
|        | z = 黒マーク位置(ラベル上音                         | <b>『から黒マークまでの距離</b> 〕   |  |
|        | Z+: ラベル上部が黒マークより外側<br>z-: ラベル上部が黒マークより内側 |                         |  |
|        |                                          |                         |  |
|        | 例.                                       | ^Q,x,y,0+               |  |
|        | ^Q25,4,3+                                |                         |  |
|        | (x=25, y=4, z=3+) mm                     | paper feed<br>direction |  |
|        | ^Q25,4,3−                                |                         |  |
|        | (x=25, y=4, z=3−) mm                     | ^Q,x,y,z/ x             |  |
|        |                                          | 図2                      |  |
| 解説     | ラベルサイズの指定(長さ,ギャップ, [連続紙の場合はフィード量])       |                         |  |

^Rx - 左余白

| コマンド   | ^Rx               |
|--------|-------------------|
| パラメーター | x = 0 ~ 399 (ドット) |
| 解説     | 左余白の設定            |

#### ^Sx - 印字スピード

| コマンド   | ^Sx                                         |
|--------|---------------------------------------------|
| パラメーター | x=2 to 7 インチ/秒                              |
|        | x=2 to 6 インチ/秒                              |
|        | x=2 to 4 インチ/秒                              |
| 解説     | S2 = 50.8 mm/s                              |
|        | S3 = 76.2 mm/s                              |
|        | S4 = 101.6 mm/s                             |
|        | S5 = 127.0 mm/s                             |
|        | S6 = 152.4 mm/s                             |
|        | S7 = 177.8 mm/s                             |
|        | 印字スピードの設定。                                  |
|        | 濃度と合わせて適切に設定してください。                         |
|        | プリンタモデルにより使用できる範囲が異なります。詳しくはカタログ等で確認してください。 |

## <sup>^</sup>T+hhh.mm - 時間計算機能

| コマンド   | ^T+hhh.mm                              |                             |  |
|--------|----------------------------------------|-----------------------------|--|
| パラメーター | hhh=時間3桁(0~23). 現在の時間に加算する時間を指定してください。 |                             |  |
|        | mm=分2桁 現在の分に加算する分を指定してください。            |                             |  |
| 解説     | プリンターの設定時刻に加算して印字を行います。                |                             |  |
| 例      | 現在のプリンタに設定されている時刻と                     |                             |  |
|        | 10時間30分後の時刻を印字するサンプ                    |                             |  |
|        | ルです                                    |                             |  |
|        |                                        | (プリンタの時刻)                   |  |
|        | ^Q40,0,0                               | Manufactured Time: 12:00:00 |  |
|        | ^W100                                  |                             |  |
|        | ^H10                                   |                             |  |
|        | ^AT                                    | (10時間30分後の時刻)               |  |
|        | ^L                                     | Expire Time: 22:30:00       |  |
|        | <sup>~</sup> D04,15,05,12,0,0          |                             |  |
|        | AF,600,102,1,1,0,0,^T                  |                             |  |
|        | AF,600,280,1,1,0,0,^T+010.30           |                             |  |
|        | AF,58,52,1,1,0,0,Manufactured Time :   |                             |  |
|        | AF,54,228,1,1,0,0,Expire Time :        |                             |  |
|        | E                                      |                             |  |

## <sup>^</sup>Wx - ラベル幅設定

| コマンド   | ^Wx        |
|--------|------------|
| パラメーター | x=ラベル幅(mm) |
| 解説     | ラベル幅の設定    |

#### <sup>^</sup>XGET,CONFIG - ステータス確認

| コマンド   | ^XGET,CONFIG                            |
|--------|-----------------------------------------|
| パラメーター | None                                    |
| 解説     | このコマンドを送信するとセルフテストの時同じ内容でプリンタから返信があります。 |
|        | RS232C又はUSBで使用しハイパーターミナルなどでご確認ください。     |

## <sup>^</sup>XGET,TPHRESISTANCE - ヘッドチェック \*対応機種のみ

| コマンド   | ^XGET,TPHRESISTANCE                                                                                                    |  |
|--------|----------------------------------------------------------------------------------------------------|--|
| パラメーター | None                                                                                                    |  |
| 解説     | サーマルヘッド切れのチェックを行います。                                                                                                    |  |
| 例      | □ ☞ ◎ ⑧ □ ▷ □   R0843 is good.   R0844 is good.   R0845 is good.   R0846 is good.   R0847 is good.   R0848 is good.   R0848 is good.   R0847 is good.   R0848 is good.   R0847 is good.   R0848 is good.   R0850 is good.   R0851 is good.   R0852 is good.   R0853 is good.   R0854 is good.   R0855 is good.   R0856 is good.   R0857 is good.   R0858 is good.   R0858 is good.   R0859 is good.   R0859 is good.   R0859 is good.   R0860 is good.   R0861 is good.   R0862 is good.   R0863 is good. |  |
|        | Total Dot: 864 Total number of heat dots   Bad Dot: 0 Total number of bad dots                                                                                                    |  |
|        | <u>~</u>                                                                                                    |  |
|        |                                                                                                    |  |

## <sup>^</sup>XSET,ACTIVERESPONSE,n - プリンターステータス

| コマンド   | ^XSET,ACTIVERESPONSE,n                               |
|--------|------------------------------------------------------|
| パラメーター | n=0, ステータスを返さない                                      |
|        | n=1, ステータスを返す (デフォルト).リボン切れ、ヘッドオープンなどのエラーをパソコンに返します。 |
| 解説     | リボン切れやヘッドオープンのエラーをパソコンに戻します。                         |
|        | 01 - ラベル切れ                                           |
|        | 02 - ラベル詰り                                           |
|        | 03 - リボン切れ                                           |
|        | 04 - ヘッドオープン                                         |
|        | 05 - リワインダーフル                                        |
|        | 06 - メモリフル                                           |
|        | 07 - ファイルがありません                                      |
|        | 08 - ファイル重複エラー                                       |
|        | 09 - シンタックスエラー                                       |
|        | 10 - カッターエラー                                         |
|        | 11 - CFカードエラー                                        |
|        | このコマンドを実行するには即実行コマンドの許可("^XSET,IMMEDIATE,1")         |
|        | を実行しておく必要があります。                                      |

## ^XSET,ACTIVEMESSAGE,n -エラーメッセージオートプリント

| コマンド   | ^XSET,ACTIVERESPONSE,n          |
|--------|---------------------------------|
| パラメーター | n=0, 使用しない                      |
|        | n=1, 使用する                       |
| 解説     | 下記のエラー発生時、メッセージをプリントアウトして知らせます。 |
|        | • File System Full              |
|        | • File Name Not Found           |
|        | • Duplicate Name                |
|        | Command Not Recognized          |
|        | Extended Memory Not Found       |

#### <sup>^</sup>XSET,ALIAS,string - ネットワーク名設定

| コマンド   | ^XSET,ALIAS,string    |
|--------|-----------------------|
| パラメーター | Strig:16バイト以内         |
| 解説     | ネットワーク上のプリンタ名を付けられます。 |

#### <sup>^</sup>XSET,AUTOTPHTEST,x - セルフテスト自動印刷

| コマンド   | ^XSET,AUTOTPHTEST,x |
|--------|---------------------|
| パラメーター | X=0:OFF             |
|        | X=1 : ON            |
| 解説     | 電源投入時にセルフテストを実行     |

#### ^XSET,BUZZER,n - ビープ音設定

| コマンド   | ^XSET,BUZZER,n     |
|--------|--------------------|
| パラメーター | n=0, ビープ音OFF       |
|        | n=1, ビープ音ON        |
| 解説     | ビープ音のON/OFFを設定します。 |

## <sup>^</sup>XSET,CODEPAGE,n - コードページ(文字セット)設定

| コマンド   | ^XSET,CODEPAGE,n                                         |
|--------|----------------------------------------------------------|
| パラメーター | n=0, CODEPAGE 850 n=1, CODEPAGE 852 n=2, CODEPAGE 437    |
|        | n=3, CODEPAGE 860 n=4, CODEPAGE 863 n=5, CODEPAGE 865    |
|        | n=6, CODEPAGE 857 n=7, CODEPAGE 861 n=8, CODEPAGE 862    |
|        | n=9, CODEPAGE 855 n=10, CODEPAGE 866 n=11, CODEPAGE 737  |
|        | n=12, CODEPAGE 851 n=13, CODEPAGE 869 n=14, WINDOWS 1252 |
|        | n=15, WINDOWS 1250 n=16, WINDOWS 1251 n=17, WINDOWS 1253 |
|        | n=18, WINDOWS 1254 n=19, WINDOWS 1255 n=20, WINDOWS 1257 |
| 解説     | コードページの設定                                                |

#### ^XSET,ERRORPRINT,n - エラー時の再印刷

| コマンド   | ^XSET,ERRORPRINT,n                               |
|--------|--------------------------------------------------|
| パラメーター | n=0:エラー後、エラーラベルを再発行する<br>n=1:エラー後、エラーラベルはスキップする。 |
|        | n=2:エラー後、印刷をキャンセルする。                             |

#### ^XSET,FEEDCUT,n - フィードカット

| コマンド   | ^XSET,FEEDCUT,n                                |
|--------|------------------------------------------------|
| パラメーター | n=0:フィードボタン後、カットしない。連続紙の場合は、押した分だけラベルがフィードします。 |
|        | N=1:フィードボタン後、カットします。連続紙の場合も1枚分フィードしカットします。     |

#### <sup>^</sup>XSET,FEEDTYPE,n - フィードボタン設定

| コマンド   | ^XSET,FEEDTYPE,n                         |
|--------|------------------------------------------|
| パラメーター | n=0:フィードボタン後、空白ラベルを1枚分フィードし、オンラインになります。  |
|        | n=1:フィードボタン後、前回印刷したラベルを1枚印刷し、オンラインになります。 |
|        | n=2:フィードボタン後、オンラインになります。                 |

#### ^XSET,CF\_FORMAT,1 - CFカードフォーマット \*対応機種のみ

| コマンド   | ^XSET,CF_FORMAT,1                  |
|--------|------------------------------------|
| パラメーター | なし                                 |
| 解説     | FAT16でフォーマットされたCFカードは使用することができません。 |
|        | フォーマット後新しいフォルダが自動的に作成されます。         |
|        | このフォルダ名を変更しないでください。                |

#### <sup>^</sup>XSET,IMMEDIATE,n - 即実行コマンドの許可

| コマンド   | ^XSET,IMMEDIATE,n           |
|--------|-----------------------------|
| パラメーター | n=0, 即実行コマンドの禁止             |
|        | n=1, 即実行コマンドの許可(デフォルト)      |
| 解説     | 即実行コマンドを使用する場合は常にONにしてください。 |

#### ^XSET,KEYBOARD,n - PS2キーボード設定 \*KSW-800プラス/600プラス/PIシリーズのみ

| コマンド   | ^XSET,KEYBOARD,n    |  |  |  |  |  |  |  |  |  |
|--------|---------------------|--|--|--|--|--|--|--|--|--|
| パラメーター | n=0-US              |  |  |  |  |  |  |  |  |  |
|        | 1–UK 5–Italian      |  |  |  |  |  |  |  |  |  |
|        | 2-French 6-Finnish  |  |  |  |  |  |  |  |  |  |
|        | 3-German 7-Dutch    |  |  |  |  |  |  |  |  |  |
|        | 4–Spanish 8–Belgian |  |  |  |  |  |  |  |  |  |
| 解説     | CD用のキーボードの設定        |  |  |  |  |  |  |  |  |  |

#### ^XSET,LOCKCMD,xxxx - ロック設定

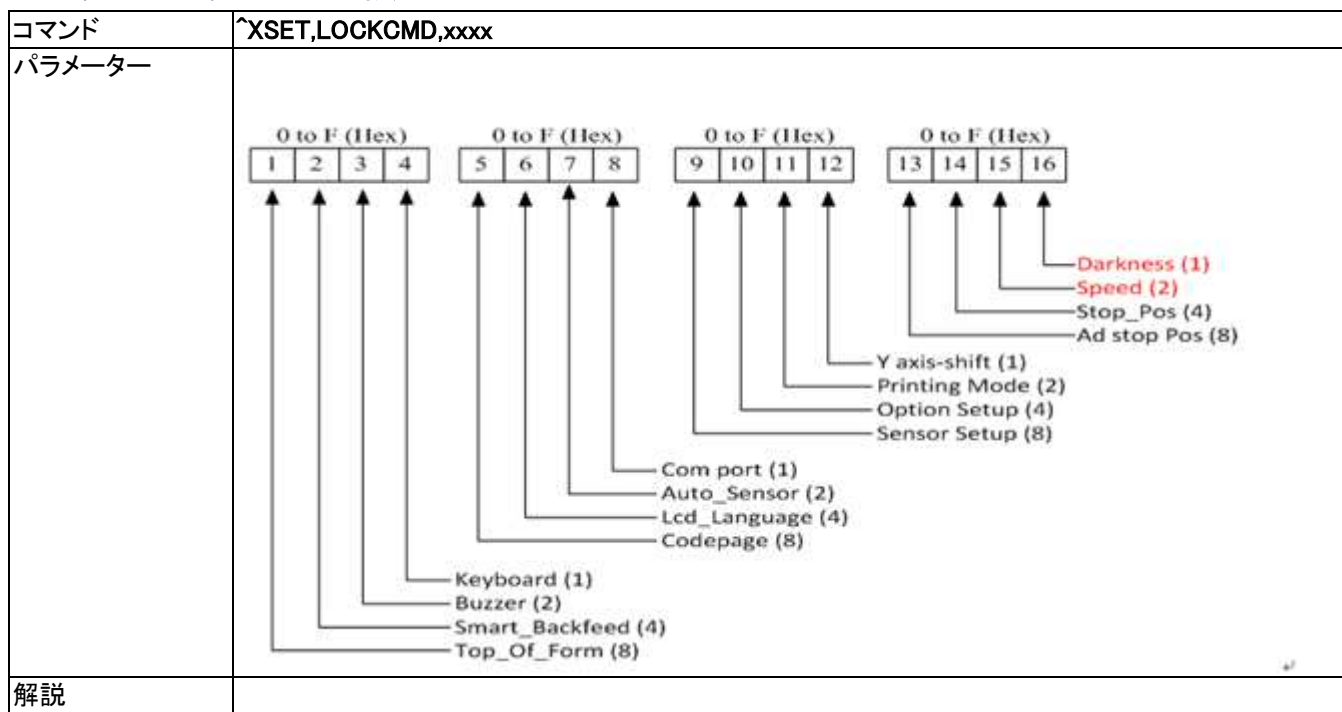

#### ^XSET,LANGUAGE,n - LCD言語設定 \*KSW-800プラス/600プラス/PIシリーズのみ

| コマンド   | ^XSET,LANGUAG | <sup>^</sup> XSET,LANGUAGE,n |  |  |  |  |  |  |  |  |  |  |
|--------|---------------|------------------------------|--|--|--|--|--|--|--|--|--|--|
| パラメーター | n=0–English   | 5-Simplified Chinese         |  |  |  |  |  |  |  |  |  |  |
|        | 1-German      | 6-Traditonal Chinese         |  |  |  |  |  |  |  |  |  |  |
|        | 2-French      | 7-Turkish                    |  |  |  |  |  |  |  |  |  |  |
|        | 3−Spanish     |                              |  |  |  |  |  |  |  |  |  |  |
|        | 4-Italian     |                              |  |  |  |  |  |  |  |  |  |  |
| 解説     | LCDの言語設定      |                              |  |  |  |  |  |  |  |  |  |  |

#### ^XSET,MEMORY,n - CFカード/フラッシュメモリ切り替え (DT-2/DT-4は除く)

| コマンド   | ^XSET,MEMORY,n                                       |
|--------|------------------------------------------------------|
| パラメーター | n=使用するメモリの指定                                         |
|        | n=0, フラッシュメモリ                                        |
|        | n=1, CFカード                                           |
|        | *注意:CFカードはFAT16でフォーマットしなくてはなりません。FAT32やNTFSは使用できません。 |
| 解説     | デフォルトメモリの指定                                          |

## ^XSET,TOPOFFORM,n - Top of Form

| コマンド   | ^XSET,TOPOFFORM,n      |
|--------|------------------------|
| パラメーター | n=0, Top of Formを使用しない |
|        | n =1, Top of Formを使用する |
| 解説     | Top of Form 機能         |

#### ^XSET,UNICODE,n - ユニコード設定 \*対応機種のみ

| コマンド   | ^XSET,UNICODE,n                 |
|--------|---------------------------------|
| パラメーター | n = 0, ユニコード設定なし(デフォルト)         |
|        | n = 2, UTF-8                    |
|        | n = 3, UTF16 Little-Endian      |
|        | n = 4, UTF16 Big-Endian         |
| 解説     | ユニコードを選択します。                    |
|        | 正しく印字を行うにはTrueTypeフォントが必要になります。 |

## ^XSET,USBETHERNET,n - USB / Ethernet ポート切替 \*PIシリーズのみ

| コマンド   | ^XSET,USBETHERNET,n                               |
|--------|---------------------------------------------------|
| パラメーター | n = 0, USB                                        |
|        | n = 1, Ethernet                                   |
| 解説     | 無線LANを含むLANボードは同じUSBポートを共有している為、USBポートとLANは同時に使用す |
|        | ることができません。                                        |
|        | USBかLANボードを使用するか選択してください。                         |

#### ^XSETCUT,DOUBLECUT,x - ダブルカット

| コマンド   | ^XSETCUT,DOUBLECUT,x               |           |        |        |        |
|--------|------------------------------------|-----------|--------|--------|--------|
| パラメーター | x=0, ダブルカットをしない                    |           |        |        |        |
|        | x=オフセット(オフセット <ラベル長さ,単位:mm         | )         |        |        |        |
| 解説     | 1枚のラベルで2回カット動作させます。                |           |        |        |        |
| 例      | XSETCUT,DOUBLECUT,45               |           |        |        |        |
|        | ^Q90,3                             | Cut ••••• | •••••• | •••••  |        |
|        | ^E20                               | [         |        | ]      |        |
|        | ^P3                                |           | a003   |        |        |
|        | ^D1                                | Cut       |        |        |        |
|        | ^L                                 | out       |        |        |        |
|        | C0,001,+1,A1                       |           | a003   |        |        |
|        | AC,350,144,1,1,1,0,a <sup>C0</sup> | l         |        | J      |        |
|        | AC,350,544,1,1,1,0,a <sup>C0</sup> | Cut ••••• |        | •••••  |        |
|        | E                                  |           |        |        |        |
|        |                                    |           | a002   |        |        |
|        |                                    | Cut ••••• |        |        |        |
|        |                                    |           | 2002   |        |        |
|        |                                    |           | 4002   |        |        |
|        |                                    | Cut ••••• |        | ]      |        |
|        |                                    | Сu.<br>Г  |        |        |        |
|        |                                    |           | -001   |        | - 90mm |
|        |                                    |           | a001   |        |        |
|        |                                    | Cut ••••  |        |        |        |
|        |                                    |           | a001   | > 45mm |        |
|        |                                    |           |        |        |        |
|        |                                    |           |        |        |        |
| メモ     | 糊付きのラベルをカットするとカッターの寿命が極            | 端に短くな     | います。   |        |        |
|        | 糊付きラベルの場合はこの機能は使用しないでく             | ださい。      |        |        |        |

## ^XSETCUT,MODE,n - カッターモード \*対応機種のみ

| Syntax      | ^XSETCUT,MODE,n                                |
|-------------|------------------------------------------------|
| Parameter   | n = 0, フルカットモード(デフォルト)                         |
|             | n = 1, パーティカルカット                               |
|             | * Note: パーティカルカットに対応していない機種はフルカットモードを使用してください。 |
| Description | カッター動作の選択                                      |

## ^XSET,PASSWORD,n,x - フロントパネルロック \*KSW-800プラス/600プラス/PIシリーズのみ

| コマンド   | ^XSET,PASSWORD,n,x           |                 |  |  |  |  |  |  |  |
|--------|------------------------------|-----------------|--|--|--|--|--|--|--|
| パラメーター | n= 0, ロックしない                 |                 |  |  |  |  |  |  |  |
|        | n= 1, パスワードによりロックする。         |                 |  |  |  |  |  |  |  |
|        | = 4桁のパスワード                   |                 |  |  |  |  |  |  |  |
| 解説     | セッティングモードに入る際にパスワードが必要になります。 |                 |  |  |  |  |  |  |  |
| 例      | パスワードによるロック:                 | パスワードを「1234」に設定 |  |  |  |  |  |  |  |
|        | XSET,PASSWORD,1,1234         |                 |  |  |  |  |  |  |  |
|        |                              |                 |  |  |  |  |  |  |  |
|        | ロックしない                       |                 |  |  |  |  |  |  |  |
|        | ^XSET,PASSWORD,0             |                 |  |  |  |  |  |  |  |

## <sup>^</sup>XSETRTC,ISOWEEKNUM,n - ISOウィーク

|        | 1                         |                |        |         |            |       |        |         |       |          |                                     |       |         |          |        |      |     |    |
|--------|---------------------------|----------------|--------|---------|------------|-------|--------|---------|-------|----------|-------------------------------------|-------|---------|----------|--------|------|-----|----|
| コマンド   | XSETRTC,ISOWEEKNUM,n      |                |        |         |            |       |        |         |       |          |                                     |       |         |          |        |      |     |    |
| パラメーター | n=0, ISOウィークを使用しない(デフォルト) |                |        |         |            |       |        |         |       |          |                                     |       |         |          |        |      |     |    |
|        | n=1, ISOウィークを使用する         |                |        |         |            |       |        |         |       |          |                                     |       |         |          |        |      |     |    |
| 解説     | ISOウィークの使用の設定を行います。       |                |        |         |            |       |        |         |       |          |                                     |       |         |          |        |      |     |    |
| 例      | The follo                 | wing f         | igure  | shows   | s the      | ISO \ | Week   | for 1   | Janı  | uary 200 | 0                                   |       |         |          |        |      |     |    |
|        | It is wee                 | k 52 o         | f yea  | r 1999  | ), day     | 6 of  | the v  | veek,   | and o | day 1 of | year 2                              | 000.  |         |          |        |      |     |    |
|        |                           | 1              | 2      | 2       | A          | 5     | 6      | 7       |       |          | 1                                   | 2     | 2       | A        | 5      | 6    | 7   |    |
|        | 1999                      | Mon            | Tue    | Wed     | Thu        | Fri   | Sat    | Sun     |       | 2000     | Mon                                 | Tue   | Wed     | Thu      | Fri    | Sat  | Sun |    |
|        | WAA                       | 305            | 306    | 307     | 302        | 300   | 310    | 311     |       | wni      | 3                                   | 4     | 5       | 6        | 7      | 8    | 0   | 1  |
|        | WIAS                      | 212            | 212    | 21.4    | 215        | 216   | 217    | 210     |       | 3002     | 10                                  | 11    | 12      | 12       | 1.4    | 1.5  | 16  | ł. |
|        | W45                       | 312            | 313    | 314     | 315        | 510   | 517    | 516     |       | W02      | 10                                  | 11    | 12      | 15       | 14     | 10   | 10  | Ł  |
|        | W40                       | 319            | 320    | 321     | 322        | 323   | 324    | 325     |       | W03      | 17                                  | 18    | 19      | 20       | 21     | - 22 | 23  | Ł  |
|        | W47                       | 326            | 327    | 328     | 329        | 330   | 331    | 332     |       | W04      | 24                                  | 25    | 26      | 27       | 28     | 29   | 30  |    |
|        | W48                       | 333            | 334    | 335     | 336        | 337   | 338    | 339     |       | W05      | 31                                  | 32    | 33      | 34       | 35     | 36   | 37  |    |
|        | W49                       | 340            | 341    | 342     | 343        | 344   | 345    | 346     |       | W06      | 38                                  | 39    | 40      | 41       | 42     | 43   | 44  |    |
|        | W50                       | 347            | 348    | 349     | 350        | 351   | 352    | 353     |       | W07      | 45                                  | 46    | 47      | 48       | 49     | 50   | -51 |    |
|        | W51                       | 354            | 355    | 356     | 357        | 358   | 359    | 360     |       | W08      | - 52                                | -53   | -54     | -55      | -56    | 57   | -58 | 1  |
|        | W52                       | 361            | 362    | 363     | 364        | 365   | 1      | 2       |       | W09      | - 59                                | 60    | 61      | 62       | 63     | 64   | 65  | 1  |
|        |                           |                |        | ISO 1   | -גל        | ク     |        |         |       |          |                                     |       | 留       | 設        |        |      |     |    |
|        | ~D110                     | 000            |        |         | <b>/</b> 1 | /     |        |         |       | 日付人      | ト時間                                 | を設っ   |         | 100      |        |      |     |    |
|        | ^XSETR                    | TC ISC         | WFF    | KNUM    | 11         |       |        |         |       |          |                                     |       |         |          |        |      |     |    |
|        | ^Q50.0.0                  | )              |        |         | -,-        |       |        |         |       |          |                                     |       |         |          |        |      |     |    |
|        | ^L                        |                |        |         |            |       |        |         |       |          |                                     |       |         |          |        |      |     |    |
|        | Dv4-mn                    | -dd            |        |         |            |       |        |         |       | 時間       | ノイア・                                | לל    |         |          |        |      |     |    |
|        | AC.58.32                  | 2.1.1.0        | 0.Tod  | av is ´ | D          |       |        |         |       | 日付初      | 日付を印字                               |       |         |          |        |      |     |    |
|        | Dwv1                      | _, . , . , _ , | -,     |         | _          |       |        |         |       |          |                                     |       |         |          |        |      |     |    |
|        | AC.58.13                  | 32.1.1.0       | ).0.We | ek of   | vear       | in on | e dig  | it: ^D  |       | Print    | the W                               | eek o | f vear  | r in or  | ne dig | it   |     |    |
|        | Dwv2                      | , , ,          | , ,    |         | 5          |       | 0      |         |       | (Weel    | <pre>&lt; of ve</pre>               | ar in | one d   | ligit: 5 | 2)     |      |     |    |
|        | AC.58.19                  | 94.1.1.0       | ).0.We | ek of   | vear       | in tw | o dig  | its: ^C | )     | Print    | the W                               | eek o | f vear  | r in tw  | o dig  | its  |     |    |
|        | E                         |                | , ,    |         | 5          |       | 0      |         |       | (Weel    | of ye                               | ar in | two d   | ligits:  | 52)    |      |     |    |
|        |                           |                | ISO    | ウィー     | ク使月        | 目しな   | :い     |         |       |          |                                     |       | 解       | 説        |        |      |     |    |
|        | ~D1,1,0,                  | 0,0,0          |        |         |            |       |        |         |       | Set t    | ne dat                              | e and | l time  |          |        |      |     |    |
|        | ^XSETR                    | TC,ISC         | WEE    | KNUM    | 1,0        |       |        |         |       |          |                                     |       |         |          |        |      |     |    |
|        | ^Q50,0,0                  | )              |        |         |            |       |        |         |       |          |                                     |       |         |          |        |      |     |    |
|        | ^L                        |                |        |         |            |       |        |         |       |          |                                     |       |         |          |        |      |     |    |
|        | Dy4-mn                    | -dd            |        |         |            |       |        |         |       | Defin    | e the o                             | clock | type    |          |        |      |     |    |
|        | AC,58,32                  | 2,1,1,0,       | 0,NO   | t iso   | week       | of y  | ear (´ | D)      |       | Print    | the da                              | te    |         |          |        |      |     |    |
|        | Dwy1                      |                |        |         |            |       |        |         |       |          |                                     |       |         |          |        |      |     |    |
|        | AC,58,13                  | 32,1,1,0       | ),0,We | ek of   | year       | in on | e dig  | it: ^D  |       | Print    | Print the Week of year in one digit |       |         |          |        |      |     |    |
|        | Dwy2                      |                |        |         |            |       |        |         |       | (Weel    | (Week of year in one digit: 1)      |       |         |          |        |      |     |    |
|        | AC,58,19                  | 94,1,1,0       | ),0,We | eek of  | year       | in tw | o dig  | its: ^C | )     | Print    | the W                               | eek o | of year | r in tw  | vo dig | its  |     |    |
|        | E                         |                |        |         |            |       |        |         |       | (Weel    | (Week of year in two digits: 01)    |       |         |          |        |      |     |    |

## <sup>^</sup>XSETRTC,LANGUAGE,n - 言語レイアウト

| コマンド   | ^XSETRTC,LANGUAGE,n                       |                                  |
|--------|-------------------------------------------|----------------------------------|
| パラメーター | n=0–English                               |                                  |
|        | 1–German 3–Spanish                        |                                  |
|        | 2-French 4-Italian                        |                                  |
| 解説     | This command can set the language of F    | RTC.                             |
| 例      | XSETRTC,LANGUAGE,0                        |                                  |
|        | ^Q50,0,0                                  | English                          |
|        | ^L                                        | Day-of-week 3 letter: Thu        |
|        | AC,58,06,1,1,0,0,English                  | Day-of-week complete: Thursday   |
|        | Dw1                                       | Day-of-week number: 4            |
|        | AC,58,046,1,1,0,0,Day-of-week 3 letter:   | Month of year 3 letter: Mar      |
|        | ^D                                        | Month of year complete: March    |
|        | Dw2                                       | Month of year number: 03         |
|        | AC,58,098,1,1,0,0,Day-of-week             |                                  |
|        | complete: ^D                              |                                  |
|        | Dwn                                       |                                  |
|        | AC,58,144,1,1,0,0,Day-of-week number:     |                                  |
|        | ^D                                        |                                  |
|        | Dm1                                       |                                  |
|        | AC,58,188,1,1,0,0,Month of year 3 letter: |                                  |
|        | ^D                                        |                                  |
|        | Dm2                                       |                                  |
|        | AC,58,240,1,1,0,0,Month of year           |                                  |
|        | complete: ^D                              |                                  |
|        | Dmn                                       |                                  |
|        | AC,58,286,1,1,0,0,Month of year number:   |                                  |
|        | ^D                                        |                                  |
|        | E                                         |                                  |
|        |                                           |                                  |
|        | XSETRTC,LANGUAGE,1                        |                                  |
|        | Q50,0,0                                   |                                  |
|        |                                           | Day-of-week 3 letter: Sam        |
|        | AC,58,06,1,1,0,0,German                   | Day-of-week complete: Samstag    |
|        |                                           | Day-of-week number: 6            |
|        | AC,58,040,1,1,0,0,Day-of-week 3 letter:   | Month of year 3 letter: Nov      |
|        |                                           | Month of year complete: November |
|        |                                           | Month of year number: 11         |
|        |                                           |                                  |
|        |                                           |                                  |
|        | AC 58 144 1 100 Day-of-week number:       |                                  |
|        |                                           |                                  |
|        | Dm1                                       |                                  |
|        | AC 58 188 1 1 0 0 Month of year 3 letter: |                                  |
|        |                                           |                                  |
|        | Dm2                                       |                                  |
|        | AC 58 240 1 1 0 0 Month of year           |                                  |
|        | complete: D                               |                                  |
|        | Dmn                                       |                                  |
|        | AC.58,286.1.1.0.0 Month of year number:   |                                  |
|        | ^D                                        |                                  |
|        | E                                         |                                  |
| L      | I=                                        | 1                                |

^XSET,REWINDER,n- リワインダー(巻き取り装置) \* KSW-800プラス/600プラスシリーズのみ

| コマンド   | ^XSET,REWINDER,n      |
|--------|-----------------------|
| パラメーター | n = 0, リワインダーを使用しない   |
|        | n = 1, リワインダーを使用する    |
| 解説     | KSW-600シリーズのリワインダーの設定 |

#### <sup>^</sup>XSET,SLASHZERO,n - スラッシュ付きゼロ

| コマンド   | ^XSET,SLASHZERO,n                                                                                                    |                                                            |  |
|--------|----------------------------------------------------------------------------------------------------|------------------------------------------------------------|--|
| パラメーター | n=0, スラッシュなしゼロ,                                                                                                    | n=0, スラッシュなしゼロ,                                            |  |
|        | n=1, スラッシュ付きゼロ                                                                                                    |                                                            |  |
| 解説     | ゼロにスラッシュを付けるか付けない                                                                                                    | かの設定を行います。                                                 |  |
| 何      | ^XSET,SLASHZERO,1<br>^Q60,0,0<br>^L<br>AA,81,15,1,1,0,0,A0123<br>AB,81,41,1,1,0,0,B0123<br>AC,81,71,1,1,0,0,C0123<br>AD,81,111,1,1,0,0,C0123<br>AE,81,160,1,1,0,0,E0123<br>AF,81,230,1,1,0,0,F0123<br>AG,81,298,1,1,0,0,G0123<br>AH,81,396,1,1,0,0,H0123<br>E | 40.8<br>80123<br>D0123<br>E0123<br>F0123<br>G0123<br>H0123 |  |

### ^XSET,SMARTBACK,n - スマートバックフィード

| コマンド   | ^XSET,SMARTBACK,n    |                             |
|--------|----------------------|-----------------------------|
| パラメーター | n=0, OFF             |                             |
|        | n=1, ON              |                             |
| 解説     | この機能はカッター又は剥離機能を使    | 用した際に処理時間を時間を短縮することができます。カッ |
|        | ター動作又は剥離待ちの際に、次のラー   | ベルを途中まで印字し始めます。カッター動作後又は剥離  |
|        | 後残りの部分を印字します。        |                             |
| 例      | (剥離機能使用時)            |                             |
|        | ^XSET,SMARTBACK,1    | 1. 最初のラベルと次のラベルの途中までを印字しま   |
|        | ^Q100,3              | す。                          |
|        | ^E30                 | 2. ラベルを取り除くと、次のラベルの途中からと3番目 |
|        | ^O1                  | のラベルの途中までを印字します。            |
|        | ^P3                  | 3. 2番目のラベルを取り除くと、3番目の残りを印字し |
|        | ^L                   | ます。                         |
|        | R18,18,750,774,10,10 |                             |
|        | E                    |                             |
|        | (カッター使用時)            |                             |
|        | ^XSET,SMARTBACK,1    |                             |
|        | ^Q100,3              |                             |
|        | ^E30                 |                             |
|        | ^D1                  |                             |
|        | ^P3                  |                             |
|        | ^L                   |                             |
|        | R18,18,750,774,10,10 |                             |
|        | E                    |                             |

#### <sup>^</sup>Yb,p,d,s - シリアルポート設定

| コマンド   | ^Yb,p,d,s                                                                         |
|--------|-----------------------------------------------------------------------------------|
| パラメーター | b: ボーレート (48 or 96 or 19 or 38 or 57 or 11); 48=4800bps; 96=9600bps; 19=19200bps; |
|        | 38=38400bps; 57=57600bps; 11=115200bps                                            |
|        | p: パリティ (N, O, E); N=なし; O=odd parity; E=even parity                              |

|    | d: データビット (7又は8)  |
|----|-------------------|
|    | s: ストップビット (1又は2) |
| 解説 | シリアルポートの通信設定      |

## コントロールコマンド

## <sup>~B</sup> - バージョンの表示(ハイパーターミナル)

| コマンド   | ~В                             |
|--------|--------------------------------|
| パラメーター | なし                             |
| 解説     | ハイパーターミナルにファームウェアのバージョンを表示します。 |

#### <sup>~</sup>Dm,d,y,h,i,s - 年日時設定

| コマンド   | <sup>~</sup> Dm,d,y,h,i,s          |          |              |      |      |      |      |      |
|--------|------------------------------------|----------|--------------|------|------|------|------|------|
| パラメーター | m = 月(01~12)                       | h = 時(00 | ~23)         |      |      |      |      |      |
|        | d = 日(01~31)                       | i= 分(00~ | ~59)         |      |      |      |      |      |
|        | y = 年(年下2桁)                        | s = 秒(00 | <b>~</b> 59) |      |      |      |      |      |
| 解説     | 現在の年日時をプリンタに設定します                  | •        |              |      |      |      |      |      |
| 例      | <sup>~</sup> D12,22,04,11,11,11    | 下記は20    | 04年12        | 月のカレ | ンダーで | す。   |      |      |
|        | ^L                                 | Sun.     | Mon.         | Tue  | Wed. | Thu. | Fri. | Sat. |
|        | Dwn                                |          |              |      | 1    | 2    | 3    | 4    |
|        | AD,182,145,1,1,0,0, <sup>^</sup> D | 5        | 6            | 7    | 8    | 9    | 10   | 11   |
|        | Dw2                                | 12       | 13           | 14   | 15   | 16   | 17   | 18   |
|        | AD,135,186,1,1,0,0, <sup>^</sup> D | 19       | 20           | 21   | 22   | 23   | 24   | 25   |
|        | Dw1                                | 26       | 27           | 28   | 29   | 30   | 31   |      |
|        | AD,168,226,1,1,0,0, <sup>^</sup> D | 印字結果     | Į            |      |      |      |      |      |
|        | Dmn/dd/y2                          | 12/22/04 |              |      |      |      |      |      |
|        | AD,126,110,1,1,0,0,^D              | 3        |              |      |      |      |      |      |
|        | E                                  | Wednesda | У            |      |      |      |      |      |
|        |                                    | Wed      |              |      |      |      |      |      |

## <sup>~</sup>En, name, size - グラフィックダウンロード

| コマンド   | <sup>~</sup> En, name, size                         |  |
|--------|-----------------------------------------------------|--|
| パラメーター | n=P 又は p: PCXファイル                                   |  |
|        | n=B 又は b: BMPファイル                                   |  |
|        | name: ファイル名(20バイト以内)                                |  |
|        | size: ファイルサイズ(バイト), 最大512Kb                         |  |
| 解説     | メモリにモノクロのイメージデータをダウンロードします。ダウンロードが完了するとピープ音が1回      |  |
|        | 鳴ります。同一のファイル名がすでにダウンロードされている場合は、"PEAT FILE NAME"エラー |  |
|        | が出て、ダウンロードは中止されます。(P48参照).                          |  |

## ~G - グラフィックモード

| コマンド   | ~G                                     |
|--------|----------------------------------------|
| パラメーター | なし                                     |
| 解説     | プリンターを受信モードにして、バッファに直接データを送ります。(P46参照) |

## <sup>~</sup>H,TTF,name,size<CR>data TrueTypeフォントダウンロード

| コマンド   | ~H,TTF,name,size <cr>data</cr>    |
|--------|-----------------------------------|
| パラメーター | name = フォント名 (使用できる文字:A~Z)        |
|        | size = フォントサイズ(バイト)               |
|        | data: TTFファイル                     |
| 解説     | TrueTypeフォントはLabelPlusでダウンロードします。 |

## <sup>~</sup>H,TTF\_TABLE,name,size<CR>data - ユニコードテーブル

| コマンド   | ~H,TTF_TABLE,name,size <cr>data</cr> |
|--------|--------------------------------------|
| パラメーター | name = フォント名 (使用できる文字: A~Z)          |
|        | size = フォントサイズ(バイト)                  |
|        | data: TTFファイル                        |
| 解説     | ユニコードをダウンロードします。                     |

## 

| コマンド    | ~Jx                                                 |                                |
|---------|-----------------------------------------------------|--------------------------------|
| パラメーターs | x = キャラクタ;a~z 又は A~Z;(26キャラクタまで)                    |                                |
| 解説      | 通常はLabelPlusによりダウンロードされます。ダウンロードが完了するとピープ音が1回鳴ります。  |                                |
|         | 同一のファイル名がすでにダウンロードされて                               | いる場合は、"PEAT FILE NAME"エラーが出て、ダ |
|         | ウンロードは中止されます。                                       |                                |
| 例       | 外部メモリに"HVR00E1A.SFP"をダウンロードするために. キャラクター名「A」を使用します。 |                                |
|         | ~JA                                                 | ; HVR0OE1A.SFPをAと定義します。        |
|         | COPY HVR00E1A.SFP PRN/B                             | ;DOSモードでコマンドを送信してください。         |

#### <sup>~</sup>Kn - 印字完了信号送信(RS-232)

| コマンド   | ~Kn                      |
|--------|--------------------------|
| パラメーター | n = 0, 使用しない             |
|        | n = 1, 使用する              |
| 解説     | 印字完了の"Y"をRS-232経由でPCします。 |

## <sup>~</sup>L,DBASE,x,y - dBase IIIのダウンロード

| コマンド   | ~L,DBASE,x,y                  |
|--------|-------------------------------|
|        | data…                         |
| パラメーター | x=データベースファイル名                 |
|        | y=データベースサイズ(バイト)              |
| 解説     | dBase IIIファイルをプリンタにダウンロードします。 |
| 例      | ~L,DBASE,customer,364         |
|        | ···(Data of customer.dbf)     |

#### <sup>~</sup>L,SERIAL,name,data - シリアルデータダウンロード

| コマンド | ~L,SERIAL,name,data··· |
|------|------------------------|
| 解説   | name = シリアルデータ名        |
|      | data = シリアルデータ         |
| 例    | シリアルデータをプリンタに設定します。    |

#### <sup>~</sup>MDEL - メモリオールクリア

| コマンド   | ~MDEL                       |
|--------|-----------------------------|
| パラメーター | なし                          |
| 解説     | プリンタメモリのオールクリア(アジアンフォントは除く) |

## <sup>~</sup>MDELn,name - メモリクリア

| コマンド   | <sup>~</sup> MDELn,name     |                                   |
|--------|-----------------------------|-----------------------------------|
| パラメーター | n= D, データベース                |                                   |
|        | A, アジアンフォント                 |                                   |
|        | C, TTFフォント                  |                                   |
|        | E, ビットマップフォント               |                                   |
|        | F, ラベル                      |                                   |
|        | G, グラフィック                   |                                   |
|        | S, シリアルデータ                  |                                   |
|        | T, テキスト                     |                                   |
|        | B, ユニコードテーブル                |                                   |
|        | name: 削除するファイル名             |                                   |
|        | *メモ: アジアンフォント、TTFフォント、ユニコード | テーブルはIDを指定してください。                 |
| 解説     | メモリクリア                      |                                   |
| 例      | <sup>~</sup> MDELD,customer | Delete "customer" database.       |
|        | <sup>~</sup> MDELG,Bus      | The graphic "Bus" will be deleted |

#### <sup>~</sup>MDIR - メモリ情報取得(ハイパーターミナル)

| コマンド   | ~MDIR                                                                                                    |
|--------|----------------------------------------------------------------------------------------------------|
| パラメーター | なし                                                                                                    |
| 解説     | メモリ情報を表示します。                                                                                                    |
| 例      | 96,N,8,1-Hy per Terminal   ~MDIR   Directory of?FLASH MEMORY   Label1 LBL   Bus IMG   Airplan IMG   AFNT   1: Chinese Traditional 16X16 %體中文   559104 byte (s) free |

## <sup>~</sup>MGETS,name - シリアルデータ情報(ハイパーターミナル)

| コマンド <sup>~</sup> MGETS,name                  |                                                                                   |
|-----------------------------------------------|-----------------------------------------------------------------------------------|
| パラメーター name= シリアルデータ:                         | <br>名                                                                             |
| 解説 シリアルデータ情報をパ                                |                                                                                   |
| 例    (シリアルデータ"new"の<br><sup>~</sup> MGETS,new | D情報を表示します。)<br>96,N,8,1- Hyper Terminal<br>■■■■■■<br>~MGETS,new<br>123456805<br>- |

#### <sup>~</sup>MSETT,name<CR>nnnnnnn<data> - テキストファイル保存

| コマンド   | ~MSETT,name <cr>nnnnnnn<data></data></cr> |
|--------|-------------------------------------------|
| パラメーター | name= 保存するファイル名                           |
|        | nnnnnnn= データサイズ(8桁)                       |
|        | data= 保存するデータ                             |
| 解説     | テキストファイルをプリンタに保存します。                      |

## <sup>~</sup>MGETT,name<CR> - 保存ファイル呼び出し

| コマンド   | ~MGETT,name <cr></cr>                                                                                       |
|--------|----------------------------------------------------------------------------------------------------|
| パラメーター | name= 呼び出すファイル名                                                                                             |
| 解説     | 保存されたテキストファイルを呼び出します。                                                                                       |
| 例      | " <sup>~</sup> MSETT, text1 <cr>00000015Text file test2"</cr>                                               |
|        | Then use " <sup>~</sup> MGETT,name <cr>" command to read saved data<br/>例:<br/><sup>~</sup>MGETT,text1</cr> |
|        | ハイパーターミナル:                                                                                                  |
|        | Text file test2                                                                                             |

#### <sup>~</sup>Px - 最終データ再印刷

| コマンド   | ~Рх                    |
|--------|------------------------|
| パラメーター | x = 1 ~ 32767          |
| 解説     | 最後に印字したラベルを指定枚数再印刷します。 |

#### <sup>~</sup>Q±x - オフセット調整

| コマンド   | ~Q±x                   |
|--------|------------------------|
| パラメーター | X=-100 ~ +100          |
| 解説     | 「+」で上へ移動し、「−」で下に移動します。 |

## <sup>~</sup>Rx - 180°回転

| コマンド   | ĨRx                                             |
|--------|-------------------------------------------------|
| パラメーター | x=ラベル幅(mm)                                      |
| 解説     | 180°回転して印字を行います。(Pエラー!ブックマークが定義されていません。).元の方向に戻 |
|        | すにはxの値をプリンタの仕様の最大幅より大きく設定してください。                |

## <sup>~</sup>S,CHECK - ステータス応答コマンド(ハイパーターミナル)

| コマンド   | S,CHECK                                                  |
|--------|----------------------------------------------------------|
| パラメーター | なし                                                       |
| 解説     | ハイパーターミナルにステータスを"aa,nnnnn <cr><lf>"の形式で返します。</lf></cr>   |
|        | aa = ステータス情報:                                            |
|        | 00 - オンライン                                               |
|        | 01 - 紙なし                                                 |
|        | 02 - 紙詰まり/センサーエラー                                        |
|        | 03 - リボンなし                                               |
|        | 04 - ヘッドオープン                                             |
|        | 05 - リワンインダーフル                                           |
|        | 06 - メモリーフル                                              |
|        | 07 - ファイル名なし                                             |
|        | 08 - ファイル名重複                                             |
|        | 09 - コマンドエラー                                             |
|        | 20 - ポーズ                                                 |
|        | 21 - セッティングモード中                                          |
|        | 22 - キーボードモード中                                           |
|        | 50 - 印字中                                                 |
|        | nnnnn = 残りラベル数(00000~99999)                              |
|        | *注意: このコマンドを実行するには"^XSET,IMMEDIATE" (即実行コマンドの許可)をONにしてくだ |
|        | さい。                                                      |

## <sup>~</sup>S,DUMP - ダンプモード \*対応機種のみ

| コマンド   | ~S,DUMP                             |
|--------|-------------------------------------|
| パラメーター | None                                |
| 解説     | プリンタに送信されたコマンドをラベルに印字して確認することができます。 |
|        | FEEDキーを押すことによりダンプモードを解除することができます。   |

#### <sup>~</sup>S,n - コントロールパネル操作

| コマンド   | ~S,n                    |  |  |  |
|--------|-------------------------|--|--|--|
| パラメーター | ו = FEED                |  |  |  |
|        | n = PAUSE               |  |  |  |
|        | n = UNPAUSE             |  |  |  |
| 解説     | このコマンドはキーを押すのと同じ動作をします。 |  |  |  |

#### ~T - ヘッドテスト

| コマンド   | ~т                              |
|--------|---------------------------------|
| パラメーター | なし                              |
| 解説     | ヘッド切れを検査するためのラベルを印字します。(P51参照). |

#### ~V - プリンタ情報印字

| コマンド   | $\sim$            |
|--------|-------------------|
| パラメーター | なし                |
| 解説     | プリンタの設定情報等を印字します。 |

#### <sup>~</sup>Xn - メモリ情報印字

| コマンド   | ~Xn                              |
|--------|----------------------------------|
| パラメーター | n = 1, ラベル名と空容量の印字               |
|        | n = 2, グラフィック名と空容量の印字            |
|        | n = 3, ビットマップフォントと空容量の印字         |
|        | n = 4, ラベル名、グラフィック名、フォント名と空容量の印字 |
|        | n = 5, アジアンフォント名と空容量の印字          |
| 解説     | 空き容量の印字(バイト)                     |

#### <sup>~</sup>X7 - データベース情報の印字

| コマンド   | ~X7         |
|--------|-------------|
| パラメーター | なし          |
| 解説     | データベース情報の印字 |

## ~X8 - シリアルデータ情報の印字

| コマンド   | ~X8          |
|--------|--------------|
| パラメーター | なし           |
| 解説     | シリアルデータ情報の印字 |

#### ~Z - プリンタリセット

| コマンド   | ~Z            |
|--------|---------------|
| パラメーター | なし            |
| 解説     | プリンタをリセットします。 |

## ラベルフォーマットコマンド

### AUTOFR - オートフォーム \*対応機種のみ

| コマンド   | AUTOFR                                                           |
|--------|------------------------------------------------------------------|
| パラメーター | None                                                             |
| 解説     | <sup>"^Fname"コマンドを使用して "AUTOFR"というラベル名でダウンロードすると、プリンタの電源を入</sup> |
|        | れると同時に印字枚数指定画面に移行しすぐに印字を開始できます。                                  |

## At, x, y, x\_mul, y\_mul, gap, rotation, data - テキストフィールド

| コマンド   | At, x, y, x_mul, y_mul, gap, rotation, data                             |                    |                                           |                                             |  |
|--------|-------------------------------------------------------------------------|--------------------|-------------------------------------------|---------------------------------------------|--|
| パラメーター | t: フォント種類                                                               |                    |                                           |                                             |  |
|        |                                                                         | フォント               | ポイント                                      | フォント種                                       |  |
|        |                                                                         | А                  | 6                                         | CG Triumvirate, Code page 850               |  |
|        |                                                                         | В                  | 8                                         | CG Triumvirate, Code page 850               |  |
|        |                                                                         | С                  | 10                                        | CG Triumvirate, Code page 850               |  |
|        |                                                                         | D                  | 12                                        | CG Triumvirate, Code page 850               |  |
|        |                                                                         | Е                  | 14                                        | CG Triumvirate, Code page 850               |  |
|        |                                                                         | F                  | 18                                        | CG Triumvirate, Code page 850               |  |
|        |                                                                         | G                  | 24                                        | CG Triumvirate, Code page 850               |  |
|        |                                                                         | Н                  | 30                                        | CG Triumvirate, Code page 850               |  |
|        |                                                                         | Ι                  | 16x26 dots                                | for US ASCII 8 bit                          |  |
|        |                                                                         | К                  | OCR-B for                                 | t                                           |  |
|        |                                                                         | L                  | OCR-A for                                 | t                                           |  |
|        |                                                                         |                    |                                           |                                             |  |
|        |                                                                         | t = Zn             | アジアンファ                                    | オント 1~4                                     |  |
|        | x: 가                                                                    | 、平位置(h             | ドット)(203dpi:1mm = 8ドット/ 300dpi:1mm=12ドット) |                                             |  |
|        | 垂直位置(ドット)(203dpi:1mm = 8ドット/ 300dpi:1mm=12ドット)                          |                    |                                           |                                             |  |
|        | x_mul: 横倍角(8倍まで)                                                        |                    |                                           |                                             |  |
|        | y_mul: 縦倍角(8倍まで)<br>gap: 文字間隔(ドット)(203dpi:1mm = 8ドット/ 300dpi:1mm=12ドット) |                    |                                           |                                             |  |
|        |                                                                         |                    |                                           |                                             |  |
|        | rotation: 回転(ASCII:0-3, アジアンフォント:0-7)                                   |                    |                                           |                                             |  |
|        | 0) 0°                                                                   | 1) 9               | 0° 2)18                                   | 0° 3) 270° 4) 縦0° 5) 縦90° 6) 縦180° 7) 縦270° |  |
|        | data: 印字データ(最大239文字)                                                    |                    |                                           |                                             |  |
| 解説     | テキ                                                                      | -キストフィールドの印字を行います。 |                                           |                                             |  |

#### AT,x,y,w,h,g,r,d,m,data - ビルドインTrueTypeフォント

| コマンド   | AT,x,y,w,h,g,r,d,m,data                              |
|--------|------------------------------------------------------|
| パラメーター | x: 水平位置(ドット)(203dpi:1mm = 8ドット/ 300dpi:1mm=12ドット)    |
|        | y: 垂直位置(ドット)(203dpi:1mm = 8ドット/ 300dpi:1mm=12ドット)    |
|        | w: フォント幅(8 <sup>~</sup> 2000ドット)                     |
|        | h: フォント高(8 <sup>~</sup> 2000ドット)                     |
|        | g: 文字間隔(0 <sup>~</sup> 200ドット)                       |
|        | r: 回転(0-3)                                           |
|        | 0) 0° 1) 90° 2) 180° 3) 270°                         |
|        | d: DType → 0: ASCII A~Z: ユニコード                       |
|        | m: m = 0 $\rightarrow$ width/height AspectRatio mode |
|        | m = 1 → 等倍モード(refer to Further Information)          |
|        | data: 印字データ                                          |
| 解説     | Print built-in True Type Font (TTF).                 |

| Further     | In width/height AspectRatio mode (m = 0):                                                          |
|-------------|----------------------------------------------------------------------------------------------------|
| Information | When the width (w) and the height (h) of TTF are equal, the printing result of TTF will be exactly |
|             | the same with Windows font. There is a formula to calculate the Windows font size from TTF size:   |
|             | TTFheightsize = WindowsFontsize*dpi/72                                                             |
|             | For 例, if user want to print Windows font 72pt on 203dpi printer, then the TTFheightsize =         |
|             | 72*203/72 = 203. And the TTFwidthsize should be equal to TTFheightsize, which is 203. As a         |
|             | result, when the width and height of TTF both are 203, the printout will be the same with Windows  |
|             | font 72pt.                                                                                         |
|             | In Average width mode (m = 1):                                                                     |
|             | The height in dot is calculated the same as width/height AspectRatio mode, but the width is the    |
|             | average width in dots. If width=0, a 1:1 aspect ratio font is rendered.                            |

## [×<del>t</del>]

For conversion: 1mm = 8 dots when printing with 203dpi printer; 1mm = 12 dots when printing with 300dpi printer.

| コマンド        | ATt,x,y,w,h,g,r,d,m,data                                                                           |  |  |  |  |
|-------------|----------------------------------------------------------------------------------------------------|--|--|--|--|
| パラメーター      | t: TTF type, accepted values: from A to Z                                                          |  |  |  |  |
|             | x: 水平位置(ドット)(203dpi:1mm = 8ドット/ 300dpi:1mm=12ドット)                                                  |  |  |  |  |
|             | y: 垂直位置(ドット)(203dpi:1mm = 8ドット/ 300dpi:1mm=12ドット)                                                  |  |  |  |  |
|             | w: フォント幅(8 <sup>~</sup> 2000 ドット)                                                                  |  |  |  |  |
|             | h: フォント高さ(8 <sup>~</sup> 2000 ドット)                                                                 |  |  |  |  |
|             | g: 文字間隔(0 <sup>~</sup> 200 ドット)                                                                    |  |  |  |  |
|             | r: 回転(0−3)                                                                                         |  |  |  |  |
|             | 0) 0° 1) 90° 2) 180° 3) 270°                                                                       |  |  |  |  |
|             | d: タイプ → 0: ASCII A <sup>~</sup> Z: ユニコード                                                          |  |  |  |  |
|             | m: m = 0 $\rightarrow$ width/height AspectRatio mode                                               |  |  |  |  |
|             | m = 1 $\rightarrow$ Average width mode (refer to Further Information)                              |  |  |  |  |
|             | data: Data to be printed                                                                           |  |  |  |  |
| 解説          | Print downloaded True Type Font.                                                                   |  |  |  |  |
| Further     | In width/height AspectRatio mode (m = 0):                                                          |  |  |  |  |
| Information | When the width (w) and the height (h) of TTF are equal, the printing result of TTF will be exactly |  |  |  |  |
|             | the same with Windows font. There is a formula to calculate the Windows font size from TTF size:   |  |  |  |  |
|             | TTFheightsize = WindowsFontsize*dpi/72                                                             |  |  |  |  |
|             | For 例, if user want to print Windows font 72pt on 203dpi printer, then the TTFheightsize =         |  |  |  |  |
|             | 72*203/72 = 203. And the TTFwidthsize should be equal to TTFheightsize, which is 203. As a         |  |  |  |  |
|             | result, when the width and height of TTF both are 203, the printout will be the same with Windows  |  |  |  |  |
|             | font 72pt.                                                                                         |  |  |  |  |
|             | In Average width mode (m = 1):                                                                     |  |  |  |  |
|             | The height in dot is calculated the same as width/height AspectRatio mode, but the width is the    |  |  |  |  |
|             | average width in dots. If width=0, a 1:1 aspect ratio font is rendered.                            |  |  |  |  |

#### ATt,x,y,w,h,g,r,d,m,data - Print downloaded true type font

## Bt,x,y,narrow,wide,height,rotation,readable,data – $\cancel{-}$

| コマンド   | Bt,x,y,narrow,wide,height,rotation,readable,data |      |                          |      |                              |
|--------|--------------------------------------------------|------|--------------------------|------|------------------------------|
| パラメーター | t バーコード種                                         |      |                          |      |                              |
|        |                                                  | type | Barcode                  | type | Barcode                      |
|        |                                                  | A    | Code 39                  | Р    | Code 93                      |
|        |                                                  | A2   | Code 39 with check digit | Q    | Code 128 (auto subset A/B/C) |
|        |                                                  | В    | EAN 8                    | Q2   | Code 128 (subset A/B/C)      |
|        |                                                  | С    | EAN 8 – Add ON 2         | R    | UCC 128                      |
|        |                                                  | D    | EAN 8 – Add ON 5         | S    | Post NET                     |
|        |                                                  | E    | EAN 13                   | Т    | DUN 14 ONLY 90               |
|        |                                                  | F    | EAN 13 – Add ON 2        | U    | EAN 128                      |
|        |                                                  | G    | EAN 13 – Add ON 5        | V    | RPS 128                      |
|        |                                                  | Н    | UPC A                    | W    | China Postal Code            |

| I                                                                                   | UPC A - Add ON 2                                                                  |                  | Х        | HIBC                               |
|-------------------------------------------------------------------------------------|-----------------------------------------------------------------------------------|------------------|----------|------------------------------------|
| J                                                                                   | UPC A - Add ON 5                                                                  |                  | Y        | Plessey                            |
| К                                                                                   | UPC E                                                                             |                  | Z        | I 2 of 5 with Shipping Bearer Bars |
| L                                                                                   | UPC E - Add ON 2                                                                  |                  | 1        | UCC/EAN-128 K-MART                 |
| М                                                                                   | UPC E - Add ON 5                                                                  |                  | 2        | UCC/EAN-128 RANDAN                 |
| Ν                                                                                   | I 2 of 5                                                                          |                  | 3        | Telepen                            |
| N2                                                                                  | I 2 of 5 with check di                                                            | git              | 4        | FIM                                |
| 0                                                                                   | Codabar                                                                           |                  |          |                                    |
| x: 水平位                                                                              | 置(ドット)(203dpi:1mm                                                                 | = 8ドット/ 300dpi   | 1mm=1    | 2ドット)                              |
| y: 垂直位                                                                              | 置(ドット)(203dpi:1mm                                                                 | = 8ドット/ 300dpi   | :1mm=1   | 12ドット)                             |
| narrow (x                                                                           | arrow (x dimension): narrow bar from 1 $\degree$ 10 dots(0.125 $\degree$ 1.25 mm) |                  |          |                                    |
| **DUN 14                                                                            | *DUN 14 narrow setting from 5 ~ 8 dots; UPC/EAN narrow setting from 2 ~ 4 dots ** |                  |          |                                    |
| vide: wide bar from 2 ~ 30 dots(0.25 ~ 0.5 mm); **CODE 39, 93, CODABAR & I 2 of 5** |                                                                                   |                  |          |                                    |
| height: Ba                                                                          | rcode height in dots (24                                                          | 4 ~ 1200 dots)   |          |                                    |
| rotation: r                                                                         | otation of barcode (0                                                             | ~ 3)             |          |                                    |
| 0) 0°                                                                               | l)90° 2)180° 3                                                                    | 3) 270°          |          |                                    |
| readable:                                                                           |                                                                                   |                  |          |                                    |
| 0 – huma                                                                            | in readable off                                                                   | 3 - below barcoo | le, cent | ered 6 – above right               |
| 1 – belov                                                                           | v barcode, left                                                                   | 4 - above barcoo | de, cent | ered                               |
| 2 – abov                                                                            | e barcode, left                                                                   | 5 - below right  |          |                                    |
| data: バー                                                                            | ・コードデータ                                                                           |                  |          |                                    |

## B5n,x,y,narrow,segment,height,rotation,readable,data - GS1 Databar \*対応機種のみ

| Syntax    | Bt,x,y,narrow,wide,height,rotation,readable,data         |                                                                   |         |                              |  |  |  |
|-----------|----------------------------------------------------------|-------------------------------------------------------------------|---------|------------------------------|--|--|--|
| Parameter | n = GS1 Databarの種類を設定します。                                |                                                                   |         |                              |  |  |  |
|           | ″n″                                                      | GS1 Databar type                                                  | ″n″     | GS1 Databar type             |  |  |  |
|           | 0                                                        | GS1 Databar Omnidirectional                                       | 4       | GS1 Databar Limited          |  |  |  |
|           | 1                                                        | GS1 Databar Truncated                                             | 5       | GS1 Databar Expanded         |  |  |  |
|           | 2                                                        | GS1 Databar Stacked                                               | 6       | GS1 Databar Expanded Stacked |  |  |  |
|           | 3                                                        | GS1 Databar Stacked Omnidir.                                      |         |                              |  |  |  |
|           | x =水平方[                                                  | 句の位置(ドット)(200DPI:1mm=8ドット 3                                       | BOODPI: | 1mm=12ドット)                   |  |  |  |
|           | y =垂直方向の位置(ドット)(200DPI:1mm=8ドット 300DPI:1mm=12ドット)        |                                                                   |         |                              |  |  |  |
|           | narrow (x dimension) =細バーのバー幅本数 1~10 dots(0.125~1.25 mm) |                                                                   |         |                              |  |  |  |
|           | segment =                                                | segment =データセグメント幅(2~22)この設定はGS1 Databar Expanded Stackedのみに適応されま |         |                              |  |  |  |
|           | す。データ長がセグメント幅を超えるときは、バーコードは自動的にデータが収まるようにバーコード           |                                                                   |         |                              |  |  |  |
|           | ラインを追加します。バーコードラインは最大11ラインです。                            |                                                                   |         |                              |  |  |  |
|           | height = 常に「0」です。この項目は変更できません。                           |                                                                   |         |                              |  |  |  |
|           | rotation = 回転(0~3)                                       |                                                                   |         |                              |  |  |  |
|           | 0) 0° 1) 90° 2) 180° 3) 270°                             |                                                                   |         |                              |  |  |  |
|           | readable =ī                                              | 可視コードの有無                                                          |         |                              |  |  |  |
|           |                                                          | 0- 可視コードなし; 1- 可視コードあ                                             | 56)     |                              |  |  |  |
|           | data = バー                                                | -コードデータ(固定データ、日付(^D),時                                            | 間(^T),i | 車番(^Cx)、可変(^Vxx)を含みます。)      |  |  |  |

### C#x,y,±value,z - シリアルデータ印字

| コマンド   | C#x v +value z                                                                            |                              |  |  |
|--------|-------------------------------------------------------------------------------------------|------------------------------|--|--|
| パラメーター | x= counter index                                                                          |                              |  |  |
|        | v = シリアルデータ名                                                                              |                              |  |  |
|        | + $value= + 増減値(12桁まで)$                                                                   |                              |  |  |
|        | $z = 10^{\circ}$ ar (B) 数值 ( $\Delta$ ) for 英字 (C) for $0^{\circ}$ $\Delta^{\circ}$ 7 英数字 |                              |  |  |
| 解説     | 2-00 300 B 数値, A 100 英子, O 1010 3,A 2 英数子<br>シリアルデータ印字                                    |                              |  |  |
| 例      | ~L,SERIAL,new,123456795                                                                   | シリアルデータをプリンターにセットする          |  |  |
|        | Turn printer off                                                                          | 印字結果:                        |  |  |
|        | Turn printer on.                                                                          | 123456800                    |  |  |
|        | Print again.                                                                              | 123456801                    |  |  |
|        |                                                                                           | 123456802                    |  |  |
|        | ^Q60,0,0                                                                                  | 123456803                    |  |  |
|        | ^P5                                                                                       | 123456804                    |  |  |
|        | ^L                                                                                        |                              |  |  |
|        | C#0,new,+1,0                                                                              |                              |  |  |
|        | AG,50,137,1,1,0,0, <sup>^</sup> C0                                                        |                              |  |  |
|        | E                                                                                         |                              |  |  |
|        | <sup>~</sup> MGETS,newでハイパーターミナル<br>で確認することができます。                                         | 96,N,8,1- Hyper Termianl     |  |  |
|        |                                                                                           | ~MGETS,new<br>123456805<br>- |  |  |
|        |                                                                                           |                              |  |  |

#### Cx,ys,±value,prompt - 連番設定

| コマンド   | Cx,ys,±value,prompt                                     |  |
|--------|---------------------------------------------------------|--|
| パラメーター | x: 0-9(10グループまで), 3グループまで組み合わせ可能                        |  |
|        | y: 連番の種類                                                |  |
|        | y = なし、数字(0 <sup>~</sup> 9)                             |  |
|        | y = A, 英数字(0 <sup>~</sup> 9,A <sup>~</sup> F)           |  |
|        | y = C, 0~9, A~Z                                         |  |
|        | s: スタート値(13桁まで)                                         |  |
|        | ±value: 増減値(12桁まで)                                      |  |
|        | prompt: prompt of serial variable (up to 20 characters) |  |
| 解説     | 連番印字(P46参照)                                             |  |
| 例      | ^Q50,0,0                                                |  |
|        | ^W100                                                   |  |
|        | ^H10                                                    |  |
|        | ^P3                                                     |  |
|        | ΓL                                                      |  |
|        | Dy2-me-dd                                               |  |
|        | Th:m:s                                                  |  |
|        | C0,000,+1,Prompt                                        |  |
|        | C1, 1,+1,Prompt                                         |  |
|        | C2,AEE,+1,Prompt1                                       |  |
|        | C3,CZYY,+1,Prompt2                                      |  |
|        | AC,80,10,1,1,0,0,decimal with leading zeros: C0         |  |
|        | AC,80, 80,1,1,0,0,decimal with leading spaces: C1       |  |
|        | AC,80,160,1,1,0,0,hexadecimal: ^C2                      |  |
|        | AC,80,240,1,1,0,0, 0~9 A~Z: ^C3                         |  |
|        | E                                                       |  |

| decimal with leading zeros: 002 |
|---------------------------------|
| decimal with leading spaces: 3  |
| hexadecimal: F0                 |
| 0~9 A~Z: ZZ0                    |
|                                 |
| decimal with leading zeros: 001 |
|                                 |
| decimal with leading spaces: 2  |
| hexadecimal: EF                 |
| 0~9 A~Z: ZYZ                    |
|                                 |
| decimal with leading zeros: 000 |
| decimal with leading spaces: 1  |
| hexadecimal: EE                 |
| 0~9 A~7 <sup>.</sup> 7YY        |
| 0.0742.211                      |

## Daa|bb|cc - 日付レイアウト設定

| コマンド           | Daalbblcc                                        |            |                         |
|----------------|--------------------------------------------------|------------|-------------------------|
| パラメーター         | <br>aa = 年                                       |            |                         |
|                |                                                  |            |                         |
|                | v4· 年4桁(例·2007)                                  |            |                         |
|                | bb = B                                           |            |                         |
|                | me·日本字(例:IAN FEB )                               |            |                         |
|                | mn: 日数字(例:01:02 )                                |            |                         |
|                | nnn: 万奴子(), 02, )<br>cc = 日2桁                    |            |                         |
|                |                                                  |            |                         |
|                |                                                  |            |                         |
|                | Dii1: Julian calendar format(YYDD)               |            |                         |
|                | Dij1: Julian calendar format(TTDD)               |            |                         |
|                | Duvit: wook of yoar format(W)                    |            |                         |
|                | Dwy?: week of year format(WW)                    |            |                         |
|                | Dwp: dove of year format(www)                    |            |                         |
|                | Dwill day-of-week as number value                |            |                         |
|                | Dw1: day-of-week as 3 letter appreviation        |            |                         |
|                | Dw2: day-of-week as complete                     |            |                         |
|                | Dm1: month of the year as 3 letter abbreviation  |            |                         |
| <u> 本刀 = ¥</u> | Dm2: month of the year as a complete name        |            |                         |
| 所<br>(Fil      | Define the date layout for print out             |            | 1                       |
| 19]            | Q100,0,0                                         |            |                         |
|                | W100                                             |            |                         |
|                |                                                  |            |                         |
|                | Dy2-me-dd                                        | 05-APR-15  | Date layout             |
|                | AD,36,40,1,1,0,0,^D                              | 5105       | Julian date format      |
|                | Djj1                                             | 15         | Week of year format     |
|                | AD,36,80,1,1,0,0,^D                              | Fri        | Day of week as 3 letter |
|                | Dwy1                                             |            | abbreviation            |
|                | AD,36,120,1,1,0,0,^D                             | Apr        | Month of the year as 3  |
|                | Dw1                                              |            | letter abbreviation     |
|                | AD,36,160,1,1,0,0,^D                             |            |                         |
|                | Dm1                                              |            |                         |
|                | AD,36,200,1,1,0,0,^D                             |            |                         |
|                |                                                  |            |                         |
|                | Dy4/mn/dd                                        |            |                         |
|                | AD,36,280,1,1,0,0,^D                             |            |                         |
|                | Djj2                                             | 2005/04/15 | Date layout             |
|                | AD,36,320,1,1,0,0,^D                             | 05105      | Julian date format      |
|                | Dwy2                                             | 15         | Week of year format     |
|                | AD,36,360,1,1,0,0,^D                             | Friday     | Day-of-week as complete |
|                | Dw2                                              | April      | Month of the year as a  |
|                | AD,36,400,1,1,0,0,^D                             |            | complete name           |
|                | Dm2                                              |            |                         |
|                | AD,36,440,1,1,0,0, <sup>D</sup>                  | 5          | Day of week as number   |
|                | Dwn                                              |            | value                   |
|                | AD,36,530,1,1,0,0, <sup>^</sup> D                |            |                         |
|                | AC,228,82,1,1,0,0,julian date format             |            |                         |
|                | AC,228,124,1,1,0,0,week of year format           |            |                         |
|                | AC,228,166,1,1,0,0,day-of-week as 3 letter       |            |                         |
|                | abbreviation                                     |            |                         |
|                | AC,228,210,1,1,0,0,month of the year as 3 letter |            |                         |
|                | abbreviation                                     |            |                         |
|                | AC,228,318,1,1,0,0,julian date format            |            |                         |
|                | AC,228,360,1,1,0,0,week of vear format           |            |                         |
|                | AC.228.402.1.1.0.0.day-of-week as complete       |            |                         |

| AC,228,446,1,1,0,0,month of the year as a complete |  |  |
|----------------------------------------------------|--|--|
| name                                               |  |  |
| AC,228,532,1,1,0,0,day-of-week as number value     |  |  |
| AC,228,40,1,1,0,0,Date layout                      |  |  |
| AC,228,274,1,1,0,0,Date layout                     |  |  |
| E                                                  |  |  |

\_\_\_\_\_\_ E - フォーマットコマンド終了/印字開始

| コマンド   | E                      |
|--------|------------------------|
| パラメーター | なし                     |
| 解説     | フォーマットコマンドを終了し印字を行います。 |

## FILEDB,OPEN,name - オープンデータベース

| コマンド   | FILEDB,OPEN,name     |
|--------|----------------------|
| パラメーター | name=データベース名         |
| 解説     | データベース印字             |
| 例      | FILEDB,OPEN,customer |

## FILEDB,MOVE,n - レコード移動

| コマンド   | FILEDB,MOVE,n        |          |
|--------|----------------------|----------|
| パラメーター | n: レコード指定            |          |
|        | n = 指定レコード           |          |
|        | n = FIRST, 最初のレコード   |          |
|        | n = LAST, 最後のレコード    |          |
|        | n = NEXT, 次のレコード     |          |
|        | n = PRIOR, 前のレコード    |          |
| 解説     | データベースから特定のレコードを選びます | 0•       |
| 例      | FILEDB,MOVE,3        | 3番目のレコード |
|        | FILEDB,MOVE,FIRST    | 最初のレコード  |
|        | FILEDB,MOVE,NEXT     | 次のレコード   |

## FILEDB,FIND,x,y - データペース検索

| コマンド   | FILEDB,FIND,x,y                          |  |
|--------|------------------------------------------|--|
| パラメーター | x=フィールド名                                 |  |
|        | y=検索キーワード                                |  |
| 解説     | データベースから特定のデータを検索し印字します。                 |  |
| 例      | データベース"customer"をダウンロードしま Find Mary'sを探し |  |
|        | す。                                       |  |
|        | ^Q60,0,0                                 |  |
|        | ^P1                                      |  |
|        | ^L                                       |  |
|        | FILEDB,OPEN,customer                     |  |
|        | V00,10,Prompt0                           |  |
|        | V#LINKDB,PHONE,V00                       |  |
|        | FILEDB,FIND,NAME,Mary                    |  |
|        | AC,79,120,1,1,0,0, Marry's phone:        |  |
|        | E                                        |  |

## Gwxxx - グラフィックコマンド

| コマンド   | Gwxxx                                                                            |
|--------|----------------------------------------------------------------------------------|
| パラメーター | wxxx                                                                             |
|        | w: イメージファイルのバイト数                                                                 |
|        | xxx: イメージデータ                                                                     |
| 解説     | このコマンドは <sup>~</sup> Gのサブコマンドになり、バイナリーデータで送信する必要があります。 Wはイメー                     |
|        | ジデータのバイト数を表します。 For 例, if the image file is 50 bytes, the command is G2xxx . (2: |

ASCII is 50 decimal)

Hx,y,col\_count,row\_count,col\_width,row\_width,line\_width - テーブル

| コマンド   | Hx,y,col_count,row_count,col_width,row_width,line_wid | th |
|--------|-------------------------------------------------------|----|
| パラメーター | x:水平方向(ドット)                                           |    |
|        | y: 垂直方向(ドット)                                          |    |
|        | col_count:行数                                          |    |
|        | row_count列数                                           |    |
|        | col_width:行幅                                          |    |
|        | row_width:列幅                                          |    |
|        | line_width:線幅                                         |    |
| 解説     | 表を描きます。                                               |    |
| 例      | H20,20,2,3,20,30,10                                   |    |

#### La,x, y, x1, y1 - ライン

| コマンド   | La,x, y, x1, y1                                                                                                    |                           |
|--------|----------------------------------------------------------------------------------------------------|---------------------------|
| パラメーター | a= o, 上書きライン(他のフィールドと重なった場合、上にラインを作ります)<br>a = e, 白抜きライン(他のフィールドと重なった場合、重なった部分が反転します)<br>x: 水平方向開始位置 (ドット; 1mm= 8ドット) | (x,y)<br>(x,y)<br>(x1,y1) |
| 解試     | y: 垂直万回開始位直(トット)<br>x1: 水平方向終了位置(ドット)<br>y1: 垂直方向終了位置(ドット)<br>*メモ・斜めの線は描けません。                                         | (x1,y1)                   |

Mx, y, sno, nos, mode, ccode, zip, class, rotation, message – マキシコード

| コマンド   | Mx, y, sno, nos, mode, ccode, zip, class, rotation, message |
|--------|-------------------------------------------------------------|
| パラメーター | x:水平位置(単位:ドット)                                              |
|        | y:垂直位置(単位:ドット)                                              |
|        | sno : シンボルナンバー:1~8                                          |
|        | nos:シンボル数:1~8                                               |
|        | mode:モード: 2, 3, 4 or 6.                                     |
|        | Ccode:国コード(3桁)                                              |
|        | zip:郵便番号                                                    |
|        | class:サービスクラス(3桁)                                           |
|        | rotation:回転(0:0°)                                           |
|        | 0) 0° 1) 90° 2) 180° 3) 270°                                |
|        | message: バーコードデータ(1~84キャラクタ )                               |
| 解説     | マキシコードの印字                                                   |

## Px,y,w,h,r,c,ec,len - PDF 417

| コマンド    | Px,y,w,h,r,c,ec,len             |
|---------|---------------------------------|
|         | Data                            |
| パラメーターs | x:水平位置(単位:ドット)                  |
|         | y:垂直位置(単位:ドット)                  |
|         | w:幅                             |
|         | h: 高さ                           |
|         | r:列数(3-90)0の場合は全ての列数をカウントします。   |
|         | c : 行数(1-30)0の場合は全ての行数をカウントします。 |
|         | ec:エラー訂正レベル: 0−8                |
|         | len:データ長(バイト CRなどを含みます)         |
|         | Data : バーコードデータ(最大1024キャラクタ)    |
| 解説      | PDF417の印字                       |

## PCx,y,w,h,r,c,ec,max\_len,rotation - PDF 417(可変長)

| コマンド   | PCx,y,w,h,r,c,ec,max_len,rotation |                                              |
|--------|-----------------------------------|----------------------------------------------|
| パラメーター | x:水平位置(単位:ドット)                    |                                              |
|        | y:垂直位置(単位:ドット)                    |                                              |
|        | w:幅                               |                                              |
|        | h : 高さ                            |                                              |
|        | r:列数(3-90)0の場合は全ての列数をカウントしま       | きす。                                          |
|        | c: 行数(1-30)0の場合は全ての行数をカウントしま      | ます。                                          |
|        | ec:エラー訂正レベル: 0-8                  |                                              |
|        | max_len:最大データ長(バイト CRなどを含みます)     |                                              |
|        | Data: バーコードデータ(最大1024キャラクタ)       |                                              |
|        | rotation=回転                       |                                              |
|        | 0) 0° 1) 90° 2) 180° 3) 270°      |                                              |
| 解説     | PDF417のデータ長を調整できます。               |                                              |
| 例      | ^Q50,0,0                          | (Data read from CCD:                         |
|        | ^L                                | 0123456789[ CR][ LF]Line2[ CR][ LF]Line3[ CR |
|        | PC141,104,3,5,3,3,3,50            | ][ LF]9876543210)                            |
|        | &*0123456789                      |                                              |
|        | Line2                             |                                              |
|        | Line3                             |                                              |
|        | 9876543210&*                      |                                              |
|        | E                                 |                                              |

## Qx, y, width, height - パターン

| コマンド    | Qx, y, width, height              |                                                                                            |
|---------|-----------------------------------|--------------------------------------------------------------------------------------------|
|         | Data                              |                                                                                            |
| パラメーターs | x:水平位置(単位:ドット)                    |                                                                                            |
|         | y:垂直位置(単位 : ドット)                  |                                                                                            |
|         | width = 幅 (単位:バイト)                |                                                                                            |
|         | height = 高さ (単位 : バイト)            |                                                                                            |
|         | data = 幅 x 高さ                     |                                                                                            |
| 解説      | 4<br>1 2 3 4<br>5 6 7 8<br>0<br>N | Data send out<br>1 2 3 477 78 79 80<br>width = 4 ; height = 20<br>(data length: 4:20 = 20) |
|         | 77 78 79 80                       | (data length: 4x20 = 80)<br>(P <b>エラー! ブックマークが定義されていません。</b><br>参照)                        |

## Rx, y, x1,y1, lrw, ubw - 四角形

| コマンド   | Rx, y, x1,y1, Irw, ubw                                                                                                 |                              |
|--------|----------------------------------------------------------------------------------------------------|------------------------------|
| パラメーター | x:水平方向開始位置(ドット)<br>y:垂直方向開始位置(ドット)<br>x1:水平方向終了位置(ドット)<br>y1:垂直方向終了位置(ドット)<br>lrw:左右ボーダライン幅(ドット)<br>ubw:上下ボーダライン幅(ドット) | $ub \frac{(x,y)}{1} (x1,y1)$ |
| 解説     | 四角形を描きます (Pエラー! ブックマークが定義され                                                                                            | れていません。参照)                   |

## Thms - 時間フォーマット

| コマンド   | Thimis                                               |
|--------|------------------------------------------------------|
| パラメーター | h=時(2桁, 00~23)                                       |
|        | m =分(2桁, 00~59)                                      |
|        | s = 秒(2桁, 00~59)                                     |
|        | = 区切り記号                                              |
| 解説     | 時間のフォーマットを定義します。(P <b>エラー! ブックマークが定義されていません。</b> 参照) |

#### V#ADD,name,size,prompt - 変数の定義

| コマンド    | V#ADD,name,size,prompt             |                    |  |
|---------|------------------------------------|--------------------|--|
| パラメーターs |                                    |                    |  |
|         | size= キャラクタ数                       |                    |  |
|         | prompt= プロンプト                      |                    |  |
| 解説      | 変数名を定義します。                         |                    |  |
| 例       | <sup>~</sup> MDELF,aaa             | Weight is 16 kg    |  |
|         | ^Faaa                              | Date is 11/26/2004 |  |
|         | ^Q50,0,3                           |                    |  |
|         | ^AD                                |                    |  |
|         | ^L                                 |                    |  |
|         | V#ADD,weight,10,Weight             |                    |  |
|         | V#ADD,date,15,Date                 |                    |  |
|         | AE,7,46,1,1,0,0,Weight is (weight) |                    |  |
|         | AE,7,86,1,1,0,0,Date is ^(date)    |                    |  |
|         | E                                  |                    |  |
|         | ^Kaaa                              |                    |  |
|         | 16 kg                              |                    |  |
|         | 11/26/2004                         |                    |  |
|         | E                                  |                    |  |
|         | <sup>~</sup> P1                    |                    |  |

## V#ADDCHKSUM,x-チェックデジットの追加(モジュラス10)

| コマンド    | V#ADDCHKSUM,x                           |                      |  |
|---------|-----------------------------------------|----------------------|--|
| パラメーターs | x= variable                             |                      |  |
| 解説      | Add the modulus 10 check code to x      |                      |  |
| 例       | Add modulus 10 check code to V00        | Print result         |  |
|         | ~MDELF,test                             | Enter Variable value |  |
|         | ^Ftest                                  | 111222333            |  |
|         | ^Q60,0,0                                |                      |  |
|         | ^L                                      | Print result         |  |
|         | V00,16,Prompt                           | 1112223332           |  |
|         | V#ADDCHKSUM,V00                         |                      |  |
|         | AE,47,57,1,1,0,0,Date: <sup>^</sup> V00 |                      |  |
|         | E                                       |                      |  |
|         | ŕKtest                                  |                      |  |
|         | 111222333                               |                      |  |
|         | E                                       |                      |  |
|         | ~P1                                     |                      |  |

## V#LINKDB,x,y - データベースからの可変定義

| コマンド   | V#LINKDB,x,y    |
|--------|-----------------|
| パラメーター | x= データベースフィールド名 |

|    | y= 可変フィールド                                       |
|----|--------------------------------------------------|
| 解説 | このコマンドを使う前に、dbaseファイルをオープンしてリンクできる状態にしておかないといけませ |
|    | $\mathcal{K}_{\circ}$                            |
| 例  | P54参照                                            |

#### V#OPx,p1,p2,p3 - 可変フィールドの計算

| コマンド          | V#OPx,p1,p2,p3                        |             |
|---------------|---------------------------------------|-------------|
| パラメーターs       | s x=+, -, *, /, % ; p1,p2,p3= 可変フィールド |             |
|               | x=+, p1=p2+p3                         |             |
|               | x=-, p1=p2-p3                         |             |
|               | x=*, p1=p2*p3                         |             |
| x=/, p1=p2/p3 |                                       |             |
|               | x=%, p1=p2%p3                         |             |
| 解説            | 計算を行います。(P52参照)                       |             |
| 例             | V#OP+,V00,V01,V02                     | V00=V01+V02 |
|               | V#OP-,V00,V01,V02                     | V00=V01-V02 |
|               | V#OP*,V00,V01,V02                     | V00=V01*V02 |
|               | V#OP/,V00,V01,V02                     | V00=V01/V02 |
|               | V#OP%,V00,V01,V02                     | V00=V01%V02 |

## V#RENAME,name,x - 可変リネーム

| コマンド    | V#RENAME,name,x                    |                    |  |
|---------|------------------------------------|--------------------|--|
| パラメーターs | name= 新しい可変名(最大8キャラクタ)             |                    |  |
|         | x= 可変名                             |                    |  |
| 解説      | 可変フィールドのリネーム                       |                    |  |
| 例       | <sup>~</sup> MDELF,aaa             | Weight is 16 kg    |  |
|         | ^Faaa                              | Date is 11/20/2004 |  |
|         | ^Q50,0,3                           |                    |  |
|         | ^AD                                |                    |  |
|         | ^L                                 |                    |  |
|         | V00,10,Prompt                      |                    |  |
|         | V01,10,Prompt                      |                    |  |
|         | V#RENAME,weight,V00                |                    |  |
|         | V#RENAME,date,V01                  |                    |  |
|         | AE,7,46,1,1,0,0,Weight is (weight) |                    |  |
|         | AE,7,86,1,1,0,0,Date is  (date)    |                    |  |
|         | E                                  |                    |  |
|         |                                    |                    |  |
|         | ^Kaaa                              |                    |  |
|         | 16 kg                              |                    |  |
|         | 11/20/2004                         |                    |  |
|         | E                                  |                    |  |
|         | P1                                 |                    |  |

## V#SET,UNPROMPT,x - プロンプト無し可変フィールド

| コマンド    | V#SET,UNPROMPT,x                                             |  |
|---------|--------------------------------------------------------------|--|
| パラメーターs | x= variable                                                  |  |
| 解説      | プロンプト無しで可変フィールドをセットすることができます。                                |  |
| 例       | V#OP+,V00,V01,V02 Use doesn't need to input the value of V00 |  |
|         | V#SET,UNPROMPT,V00                                           |  |

## V#STRCPY,x,y - 可変フィールドのコピー

| コマンド    | V#STRCPY,x,y    |
|---------|-----------------|
| パラメーターs | x= コピー先可変フィールド名 |

|    | y= コピー元可変フィールド名      |                             |
|----|----------------------|-----------------------------|
| 解説 | 可変フィールドの全データをコピーします。 |                             |
| 例  | V#STRCPY,V00,V01     | Copy all of V01 data to V00 |

## V#STRSUB,x,y,first,length - 可変データ部分コピー

| コマンド   | V#STRSUB,x,y,first,length                |                 |
|--------|------------------------------------------|-----------------|
| パラメーター | x= コピー先可変フィールド名                          |                 |
|        | y= コピー元可変フィールド名                          |                 |
|        | first= スタート位置                            |                 |
|        | length= コピーキャラクタ数                        |                 |
| 解説     | 可変データの部分コピー                              |                 |
| 例      | 年月日をそれぞれコピーします                           | 印字結果:           |
|        |                                          |                 |
|        | ~MDELF,test                              | Date:2005/01/31 |
|        | ^Ftest                                   | Month:01        |
|        | ^Q60,0,0                                 | Day:31          |
|        | ^L                                       | Year:2005       |
|        | V00,16,PromptV0                          |                 |
|        | V01,16,PromptV1                          |                 |
|        | V02,16,PromptV2                          |                 |
|        | V03,16,PromptV2                          |                 |
|        | V#STRSUB,V01,V00,5,2                     |                 |
|        | V#STRSUB,V02,V00,8,2                     |                 |
|        | V#STRSUB,V03,V00,0,4                     |                 |
|        | V#SET,UNPROMPT,V01                       |                 |
|        | V#SET,UNPROMPT,V02                       |                 |
|        | V#SET,UNPROMPT,V03                       |                 |
|        | AE,47,57,1,1,0,0,Date:^V00               |                 |
|        | AE,38,115,1,1,0,0,Month: V01             |                 |
|        | AE,38,155,1,1,0,0,Day:^V02               |                 |
|        | AE,38,205,1,1,0,0,Year: <sup>^</sup> V03 |                 |
|        | E                                        |                 |
|        |                                          |                 |
|        | Ktest                                    |                 |
|        | 2005/01/31                               |                 |
|        | E                                        |                 |
|        | <sup>*</sup> P1                          |                 |

## Vt, x, y, x\_mul, y\_mul, gap, rotation, data - ビットマップフォントダウンロード

| コマンド   | Vt, x, y, x_mul, y_mul, gap, rotation, data           |                     |
|--------|-------------------------------------------------------|---------------------|
| パラメーター | t: フォント名(A ~ Z)                                       |                     |
|        | x: 水平位置(ドット)(203dpi:1mm = 8ドット/ 300dpi:1mm=12ドット)     |                     |
|        | y: 垂直位置(ドット)(203dpi:1mm = 8ドット/ 300dpi:1mm=12ドット)     |                     |
|        | x_mul: 横倍角(8倍まで)                                      |                     |
|        | y_mul: 縦倍角(8倍まで)                                      |                     |
|        | gap: 文字間隔(ドット)(203dpi:1mm = 8ドット/ 300dpi:1mm=12ドット)   |                     |
|        | rotation: 回転(ASCII:0-3, アジアンフォント:0-7)                 |                     |
|        | 0)0° 1)90° 2)180° 3)270° 4)縦0° 5)縦90° 6)縦180° 7)縦270° |                     |
|        | data: 印字データ(最大239文字)                                  |                     |
| 解説     | ビットマップフォントのダウンロード                                     |                     |
| 例      | VA,5,10,1,1,1,0,data T                                | he name of font "A" |

#### Vxx, length, prompt - **可変変数**

| コマンド    | Vxx, length, prompt       |
|---------|---------------------------|
| パラメーターs | xx = 可変コード(00~99)         |
|         | length = 文字数(98キャラクタまで)   |
|         | prompt = プロンプト(最大60キャラクタ) |
| 解説      | 変数を定めます(P50)              |

## Vxx,length,prompt.jnl - 可変データの編集

| コマンド   | Vxx,length,prompt.jnl     |
|--------|---------------------------|
| パラメーター | xx = 可変コード                |
|        | length= 可変データの長さ          |
|        | prompt= プロンプト             |
|        | j=オプション                   |
|        | n=l(左寄せ), c(中央寄せ), r(右寄せ) |
|        | I=全長(mm)                  |
| 解説     | 可変データの編集                  |

## Wx,y,mode,type,ec,mask,mul,len,roatae - QRコード マイクロQRコード\*対応機種のみ

| Syntax      | Wx,y,mode,type,ec,mask,mul,len,roatae               |                            |  |  |  |
|-------------|-----------------------------------------------------|----------------------------|--|--|--|
| Parameters  | x =水平位置(ドット)                                        |                            |  |  |  |
|             | y =垂直位置(ドット)                                        |                            |  |  |  |
|             | $mode = \pm - \dot{k}(1 \approx 5)$                 |                            |  |  |  |
|             | 1→ 数字モード                                            |                            |  |  |  |
|             | 2 → 英数字モード                                          |                            |  |  |  |
|             | 3 → 8ビットバイナリ―モード                                    |                            |  |  |  |
|             | 4 → 漢字モード                                           |                            |  |  |  |
|             | 5 → 混在モード                                           |                            |  |  |  |
|             | type = バーコードタイプ (1~3)                               |                            |  |  |  |
|             | 1 → モデル1(オリジナル)                                     |                            |  |  |  |
|             | 2 → モデル2(アドバンス)                                     |                            |  |  |  |
|             | 3 → マイクロQRコード(対応機種のみ)                               |                            |  |  |  |
|             | ec = エラー訂正レベルI (L、M、Q、H)                            |                            |  |  |  |
|             | $L \rightarrow Low$                                 |                            |  |  |  |
|             | $M \rightarrow Medium$                              |                            |  |  |  |
|             | $Q \rightarrow Medium high$                         |                            |  |  |  |
|             | $H \rightarrow High$                                |                            |  |  |  |
|             | mask = マスキングファクター (0 <sup>~</sup> 7 or 8 for auto). |                            |  |  |  |
|             | マイクロQRの場合は必ず「0」を指定してください。                           |                            |  |  |  |
|             | mul = セルサイズ(1~8)                                    |                            |  |  |  |
|             | len = データ長(CRやLFを含む)                                |                            |  |  |  |
|             | roatae =回転(0~3)                                     |                            |  |  |  |
|             | 0) 0° 1) 90° 2) 180° 3) 270°                        |                            |  |  |  |
| Description | Print QR-code by setting.                           |                            |  |  |  |
| Example     | Q50,0,0                                             | Data mode: 2               |  |  |  |
|             | ^L                                                  | Model type: 1              |  |  |  |
|             | W10,10,2,1,L,8,10,36,0                              | Error level: L             |  |  |  |
|             | 0123456789ABCDEFGHIJKLMNOPQRSTUVWXY                 | Masking factor: 8          |  |  |  |
|             | Z                                                   | Multiple:10                |  |  |  |
|             | E                                                   | Data length: 36            |  |  |  |
|             |                                                     |                            |  |  |  |
|             |                                                     |                            |  |  |  |
|             |                                                     | na kalendari<br>Kalendaria |  |  |  |
|             |                                                     |                            |  |  |  |
|             |                                                     |                            |  |  |  |

## Xx, y, z, data - データマトリックス

| コマンド    | Xx, y, z, data |
|---------|----------------|
| パラメーターs | x: 水平位置(ドット)   |
|         | y: 垂直位置(ドット)   |
|         | z: セルサイズ       |

|    | data: バーコードデータ(500まで) |
|----|-----------------------|
| 解説 | P45参照                 |

## XRBx,y,enlarge,rotation,length<CR>data - Print DataMatrix Code\*対応機種のみ

| Syntax      | XRBx,y,enlarge,rotation,length <cr></cr>                                                                                                    |  |  |
|-------------|----------------------------------------------------------------------------------------------------|--|--|
|             | data                                                                                                    |  |  |
| Parameters  | x = Horizontal start position of barcode (unit: dots).y = Vertical start position of barcode (unit: dots).enlarge = Enlarge the DataMatrix Code 1~8 times (horizontally and vertically).rotationR = rotation of barcode $(0 ~ 3)$ 0) 0°1) 90°2) 180°3) 270° |  |  |
|             | length = data length (unit: bytes).<br>data = bar code data.                                                                                                    |  |  |
| Description | Print DataMatrix code. (refer to page45)                                                                                                    |  |  |

## XRBx,y,enlarge,rotationR,length<CR>data - Print Rectangular DataMatrix Code\*対応機種のみ

| Syntax      | XRBx,y,enlarge,rotationR,length <cr></cr>                                               |  |  |  |
|-------------|-----------------------------------------------------------------------------------------|--|--|--|
|             | data                                                                                    |  |  |  |
| Parameters  | x = Horizontal start position of barcode (unit: dots).                                  |  |  |  |
|             | y = Vertical start position of barcode (unit: dots).                                    |  |  |  |
|             | enlarge = Enlarge the DataMatrix Code $1^{\circ}8$ times (horizontally and vertically). |  |  |  |
|             | rotationR = rotation of barcode $(0R^{\sim} 3R)$                                        |  |  |  |
|             | 0R) 0° 1R) 90° 2R) 180° 3R) 270°                                                        |  |  |  |
|             | length = data length (unit: bytes).                                                     |  |  |  |
|             | data = bar code data.                                                                   |  |  |  |
| Description | Print rectangular DataMatrix code. (refer to page45)                                    |  |  |  |

## Yx, y, name - グラフィック

| コマンド   | Yx, y, name                           |  |
|--------|---------------------------------------|--|
| パラメーター | x: 水平方向の位置 (ドット)                      |  |
|        | y: 垂直方向の位置(ドット)                       |  |
|        | name: グラフィック名                         |  |
| 解説     | プリンタにダウンロードされているグラフィック(P48参照)         |  |
|        | 例:                                    |  |
|        | ファイル名"Graphic1"をY20, 40の位置に<br>印字します。 |  |

サンプル

バーコードサンプル

| CODE       | SAMPLE                         | CODE     | SAMPLE                                                                                                    |
|------------|--------------------------------|----------|----------------------------------------------------------------------------------------------------|
| Code 39    |                                | UPC E    |                                                                                                    |
|            | CODE39                         | Add on 2 | 0    234567     3                                                                                               |
| EAN 8      |                                | UPC E    |                                                                                                    |
|            | 1234 15670 1                   | Add on 5 | 0    234567     3                                                                                               |
| EAN 8      |                                | I 2 of 5 |                                                                                                    |
| Add on 2   | 1234 5670                      |          | 4321                                                                                                    |
| EAN 8      |                                | CODABAR  |                                                                                                    |
| Add on 5   | 1234   5670                    |          | ABCD                                                                                                    |
| EAN 13     | 1 234567 890128                | Code 93  | CODE 93                                                                                                    |
| EAN 13     |                                | Code 128 |                                                                                                    |
| Add on 2   | 1 234567 890128 1              |          | CODE 128                                                                                                    |
| EAN 13     |                                | EAN 128  |                                                                                                    |
| Add on 5   | 1 234567 890128 801118         |          | EAN 128                                                                                                    |
| UPC A      |                                | MAXICODE |                                                                                                    |
|            | 1     23456   78901            |          | ·····                                                                                                    |
|            |                                |          | :::::@2::::                                                                                                    |
|            |                                |          |                                                                                                    |
|            |                                |          | × • • • • • • • • • • • • • • • • • • •                                                                         |
|            |                                | DD5 447  |                                                                                                    |
|            |                                | PDF 417  |                                                                                                    |
| Add on Z   |                                |          | I STATE AND A STATE AND A STATE AND A STATE AND A STATE AND A STATE AND A STATE AND A STATE AND A STATE AND A S |
| UPC A      | 12345                          | UPC E    |                                                                                                    |
| Add on 5   | 1 11 23456 78901 11 2 11 11 11 |          | 0    234567     3                                                                                               |
| DataMatrix | rsfe                           | QR Code  |                                                                                                    |
| Code       |                                |          |                                                                                                    |
|            | <u>R4848</u>                   |          |                                                                                                    |
| UCC128     |                                | DUN 14   |                                                                                                    |
|            |                                |          |                                                                                                    |
|            | (12) 3 4567890 123456789       | 0        | 1 22 45876 20123 1                                                                                              |
| POST NET   |                                | RPS128   |                                                                                                    |
|            | <br>    . . .                  |          |                                                                                                    |
|            | 1 2 3 4 0                      |          |                                                                                                    |
|            |                                |          | 1234567890123456789017                                                                                          |

## 使用例

ラベル設計方法:

ラベルを作成するには以下の順番どおりコマンドを組み合わせなくてはなりません。

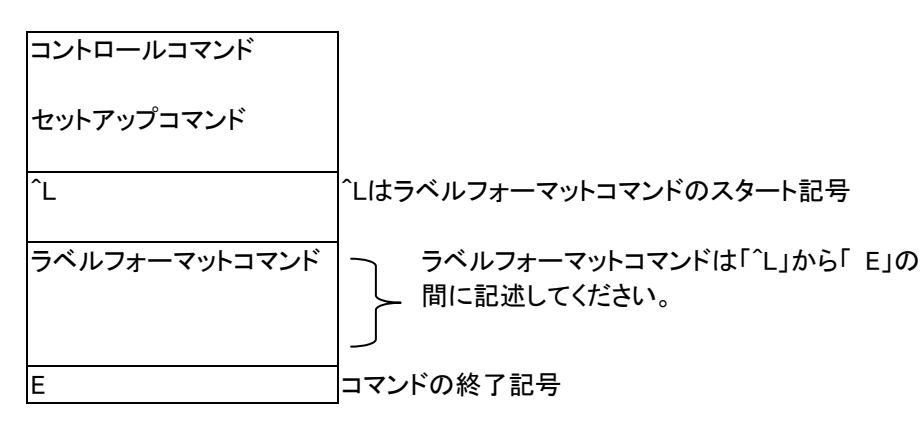

\*\* コントロール/セットアップコマンドはラベルフォーマットエリアに記述しても効果はありません。

サンプル:

次のサンプルはEAM8を印字する例です。コマンドはテキストファイルで書かれています。どんな言語であれテキスト形式 で出力することで、プリンタを動作させることができます。

以下がコマンドになります。(ファイル名をEX1.txtとする)

| コマンド                         | 解説                   |
|------------------------------|----------------------|
| ^Q25,3                       | ラベル高さ 25mm, ギャップ 3mm |
| ^W32                         | ラベル幅 32mm            |
| ^H10                         | 濃度 10                |
| ^S6                          | 印字スピード 6インチ/秒        |
| ^P1                          | 印字枚数 1               |
| ^E10                         | ラベル送り停止位置 10 mm      |
| ^C1                          | コピー数 1               |
| ^O0                          | 剥離機能OFF              |
| ^R0                          | 左余白 0ドット             |
| ^D0                          | カッター機能OFF            |
| ^L                           | ラベルフォーマットスタート記号      |
| BB,42,39,2,5,100,0,1,1234567 | バーコード指定 EAN8         |
|                              | バーコードデータ 1234567     |
| E                            | ラベルコマンド終了記号          |

MS-DOSにてパラレルポートに送信: C:¥>COPY EX1.TXT PRN.J

MS-DOSにてシリアルポートに送信: C:¥>MODE COM1 96,N,8,1 C:¥>TYPE EX1.TXT >> COM1

## X 軸 Y 軸の設定:

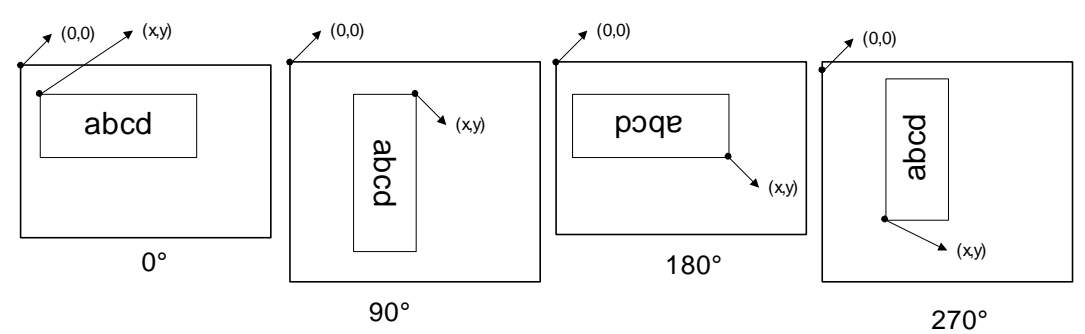

テキストフィールド

| テキストフィールド                         | 印字結果      | 回転                              | 印字結果           |
|-----------------------------------|-----------|---------------------------------|----------------|
| ^Q50,0,2                          | PRINTER   | ^Q50,0,0                        | OZ             |
| ^W50                              | AUG/27/00 | ^W50                            | T ROTATION 0 2 |
| ^S6                               | 08:39:36  | ^S6                             |                |
| ^H10                              |           | ^H10                            |                |
| ^R10                              |           | ^L                              |                |
| ~D8,27,00,8,39,36                 |           | AC,100,30,1,1,1,0,ROTATION 0    | ۲.<br>۲        |
| ^L                                |           | AC,38,0,1,1,1,1,ROTATION 90     |                |
| AC,10,10,1,1,1,0,PRINTER          |           | AC,260,150,1,1,1,2,ROTATION 180 |                |
| AC,10,50,1,1,1,0, <sup>D</sup>    |           | AC,290,200,1,1,1,3,ROTATION 270 |                |
| AC,10,100,1,1,1,0, <sup>^</sup> T |           | E                               |                |
| E                                 |           |                                 |                |
| 文字間隔指定                            | 印字結果      | アジアンフォント                        | 印字結果           |
| ^Q30,0,0                          | PRINTER   | ^L                              | 中              |
| ^W50                              |           | AZ,100,12,1,1,0,4,中文            | 文              |
| ^S6                               |           | AZ,223,65,1,1,0,5,中文            | 交              |
| ^H10                              |           | AZ,60,100,1,1,0,6,中文            | 표 정문           |
| ^L                                | PRINTER   | AZ,90,144,1,1,0,7,中文            |                |
| AC,10,10,1,1,10,0,PRINTER         |           | E                               | 中文             |
| AC,10,100,1,1,1,0,PRINTER         |           |                                 |                |
| E                                 |           |                                 |                |

バーコード

| 例                             | 印字結果         | 回転                                | 印字結果    |
|-------------------------------|--------------|-----------------------------------|---------|
| ^H10                          |              | ^H10                              | <u></u> |
| ^S6                           |              | ^S6                               | 234     |
| ^Q30,0,2                      |              | ^W25                              | 567     |
| ^W60                          | 1234    5670 | ^Q30,0,2                          | 8       |
| ^L                            |              | ^L                                | 901     |
| BB,20,100,3,3,100,0,1,1234567 |              | BE,100,20,2,4,80,1,1,123456789012 | 28      |
| E                             |              | E                                 |         |

#### 日時表示

| データフォーマット | 印字結果        |
|-----------|-------------|
| Dy4-me-dd | 2000-MAY-29 |
| Dy4/mn/dd | 2000/05/29  |
| Dmn dd y4 | 05 29 2000  |
| Dy4       | 2000        |
| Dme       | МАҮ         |
| Ddd       | 09          |
| Dy4-me    | 2000-MAY    |
| Dme-dd    | MAY-29      |

#### ライン印字

| 例                 | 解説                        |    | 印字結果 |  |
|-------------------|---------------------------|----|------|--|
| ^Q50,3            | ; 濃度= 7                   | LE | LO   |  |
| ^W100             | ; スピード = 6 インチ/秒          |    |      |  |
| ^E32              | ;ラベルサイズ= 50mm, gap = 3 mm |    |      |  |
| ^H7               | ;ラベル幅 = 100mm             |    |      |  |
| ^P1               |                           |    |      |  |
| ^S6               |                           |    |      |  |
| ^L                |                           |    |      |  |
| Lo,212,45,311,53  |                           |    |      |  |
| Lo,244,11,252,128 |                           |    |      |  |
| Le,34,43,149,51   |                           |    |      |  |
| Le,72,8,80,121    |                           |    |      |  |
| E                 |                           |    |      |  |

#### 四角形印字

| 例                  | 解説                         | 印字結果 |
|--------------------|----------------------------|------|
| ^H10               |                            |      |
| ^S6                | ; (x,y) = (20,20),         |      |
| ^Q50,2             | (x1,y1) = (120,120)        |      |
| ^W70               | Irw = 8 dots, ubw = 8 dots |      |
| ΓL                 |                            |      |
| R20,20,120,120,8,8 |                            |      |
| E                  |                            |      |

#### PDF417

| 例                    | 印字結果 |
|----------------------|------|
| ^Q50,0,3             |      |
| ^W70                 |      |
| ^S6                  |      |
| ^H10                 |      |
| ^L                   |      |
| P30,20,3,3,3,3,1,100 |      |
| 12345678             |      |
| 12345678             |      |
| 12345678             |      |
| 12345678             |      |
| 12345678             |      |
| 12345678             |      |
| 12345678             |      |
| 12345678             |      |
| 12345678             |      |
| 12345678             |      |
| E                    |      |

マキシコード

| 例                                              | 印字結果 |
|------------------------------------------------|------|
| ^Q50,0,0<br>^W70<br>^S6<br>^H10<br>^L          |      |
| <br>M30,20,1,1,2,840,068107317,8,0,123456<br>E |      |

#### データマトリックス

| 例                                       | 印字結果         |
|-----------------------------------------|--------------|
| ^Q50,0,3                                |              |
| ^W90                                    | <b>化结</b> 合物 |
| ^S6                                     | i Félix ta   |
| ^H10                                    |              |
| ^L                                      | <u>64666</u> |
| X30,20,5,123456789012345678901234567890 |              |
| E                                       |              |

### 剥離機能設定

| 例                                  | 印字結果     |
|------------------------------------|----------|
| ^Q50,2                             |          |
| ^W50                               |          |
| ^S6                                |          |
| ^O1                                | * 剥離機能使用 |
| ^E10                               |          |
| ^P1                                |          |
| ^H10                               |          |
| ^L                                 |          |
| AD,20,20,1,1,3,0,Stripper Function |          |
| E                                  |          |

#### カッター機能設定

| 例                                  | 解説             | 印字結果                |
|------------------------------------|----------------|---------------------|
| ^Q20,0,0                           | 連続紙使用 ラベル長20mm |                     |
| ^H5                                | ;フィード量 :0mm    |                     |
| ^S2                                |                |                     |
| ^P10                               | ;10枚印字         |                     |
| ^D2                                | ;2枚毎にカット       | a002 a004 a009 a009 |
| ^C1                                |                |                     |
| ^L                                 |                | a010                |
| R10,10,120,90,2,2                  |                |                     |
| C0,001,+1,A1                       |                |                     |
| AC,20,30,1,1,1,0,a <sup>^</sup> C0 |                |                     |
| E                                  |                |                     |

#### 連番印字

| TEXT                                |      |                                   |            |
|-------------------------------------|------|-----------------------------------|------------|
| 例 1                                 | 印字結果 | 例 2                               | 印字結果       |
| ^Q10,0,0                            | 0018 | <sup>~</sup> P10                  | 0038       |
| ^W30                                | 0016 |                                   | 0036       |
| ^S6                                 | 0014 |                                   | 0034       |
| ^H10                                | 0012 | 続いてあと10枚印字を行う場合は、全                | 0032       |
| ^P10                                | 0010 | てのコマンドを記述しなくても" <sup>~</sup> P10" | 0030       |
| ^L                                  | 8000 | だけコマンドを送れば、同じ内容で印                 | 0028       |
| C0,0000,+2,A1                       | 0006 | 字を行うことができます。                      | 0026       |
| AB,10,10,1,1,2,0, <sup>C0</sup>     | 0004 |                                   | 0024       |
| E                                   | 0002 |                                   | 0022       |
|                                     | 0000 |                                   | 0020       |
| 例 3                                 | 印字結果 | 例 4                               | 印字結果       |
| ^Q10,0,0                            | 0006 | ^Q10,0,0                          | abc0014def |
| ^W30                                | 0006 | ^W30                              | abc0012def |
| ^S6                                 | 0004 | ^S6                               | abc0010def |
| ^H10                                | 0004 | ^H10                              | abc0008def |
| ^P4                                 | 0002 | ^P8                               | abc0006def |
| ^C2                                 | 0002 | ^L                                | abc0004def |
| ΓL                                  | 0000 | C0,0000,+2,A1                     | abc0002def |
| C0,0000,+2,A1                       | 0000 | AB,10,10,1,1,2,0,abc^C0def        | abc0000def |
| AB,10,10,1,1,2,0, C0                |      | E                                 |            |
| E                                   |      |                                   |            |
|                                     | バー   |                                   |            |
| バーコード                               |      | 印字結果                              |            |
| <sup>1</sup> H10                    |      |                                   |            |
| S6                                  |      | 1   111119   911114               |            |
| Q20,0,2                             |      |                                   |            |
| W50                                 |      | 1 111119 021113                   |            |
|                                     |      |                                   |            |
|                                     |      |                                   |            |
| DE 20 100 2 2 100 0 1 111111 000111 |      |                                   |            |
| E                                   |      |                                   |            |
|                                     |      |                                   |            |

#### Graphic driver format

| 例                                       | 解説                                           |
|-----------------------------------------|----------------------------------------------|
| ^Q20,2                                  |                                              |
| ^W50                                    |                                              |
| ^R20                                    | ; Left margin = 20 dots                      |
| ~G                                      |                                              |
| G(AAAAAAAAAAAAAAAAAAAAAAAAAAAAAAAAAAAAA | For this 例, ASCII "("character is 40 decimal |
| G(AAAAAAAAAAAAAAAAAAAAAAAAAAAAAAAAAAAAA | (=40 bytes). Total 14 lines, so the graphics |
| G(AAAAAAAAAAAAAAAAAAAAAAAAAAAAAAAAAAAAA | height is 1.75mm (14 dots)                   |
| G(AAAAAAAAAAAAAAAAAAAAAAAAAAAAAAAAAAAAA |                                              |
| G(AAAAAAAAAAAAAAAAAAAAAAAAAAAAAAAAAAAAA |                                              |
| G(AAAAAAAAAAAAAAAAAAAAAAAAAAAAAAAAAAAAA |                                              |
|                                         | 印子柏朱                                         |

| G(АААААААААААААААААААААААААААААААААААА  |  |
|-----------------------------------------|--|
| G(AAAAAAAAAAAAAAAAAAAAAAAAAAAAAAAAAAAAA |  |
| G(AAAAAAAAAAAAAAAAAAAAAAAAAAAAAAAAAAAAA |  |
| G(AAAAAAAAAAAAAAAAAAAAAAAAAAAAAAAAAAAAA |  |
| G(AAAAAAAAAAAAAAAAAAAAAAAAAAAAAAAAAAAAA |  |
| G(AAAAAAAAAAAAAAAAAAAAAAAAAAAAAAAAAAAAA |  |
| G(AAAAAAAAAAAAAAAAAAAAAAAAAAAAAAAAAAAAA |  |
| G(AAAAAAAAAAAAAAAAAAAAAAAAAAAAAAAAAAAAA |  |
| E                                       |  |

パターン印字

| 例                                          | 印字結果                        |
|--------------------------------------------|-----------------------------|
| ^Q,20,0,0                                  |                             |
| ^W40                                       |                             |
| ^S6                                        |                             |
| ^D5                                        |                             |
| ^L                                         |                             |
| Q40,10,2,8                                 | Length: 2x8=16              |
| GGGGGGGGGGGGGGGGGGGGGGGGGGGGGGGGGGGGGGG    |                             |
| E                                          |                             |
|                                            | ¥説                          |
| 0100011101000111                           |                             |
| 0100011101000111 🚽                         | 8 dot                       |
| 0100011101000111 첫                         | $\downarrow 2mm \downarrow$ |
| 0100011101000111 👼                         |                             |
| 0100011101000111 É                         |                             |
| 0100011101000111 월                         |                             |
| 0100011101000111 1                         |                             |
| 0100011101000111                           |                             |
| <−1 BYTE →< 1 BYTE →                       |                             |
| $\leftarrow$ WIDTH = 2 BYTES $\rightarrow$ |                             |
| G : 01000111 (binary)                      |                             |

#### 180°回転印字

| 例                             | 解説                 | 印字結果      |
|-------------------------------|--------------------|-----------|
| ^Q40,2                        |                    |           |
| ^W50                          |                    |           |
| ^S6                           |                    | 0299 \$21 |
| ^H10                          |                    |           |
| ~R50                          | ; 180°回転           | ЭТАТОЯ    |
| ^L                            |                    |           |
| AC,153,42,1,1,1,2,ROTATE      |                    |           |
| BB,156,112,2,5,50,2,1,1234567 |                    |           |
| E                             |                    |           |
| ^Q50,0,0                      |                    | ROTATE    |
| ~R200                         | ; プリンタ仕様の最大幅以上の値を指 |           |
| ^L                            | 定することにより、回転せずに印字しま | 1234 5670 |
| AC,20,10,1,1,1,0,ROTATE       | す。                 |           |
| BB,20,45,2,5,50,0,1,1234567   |                    |           |
| E                             |                    |           |

## グラフィックのダウンロード

下記の方法でプリンタにグラフィックデータをダウンロードします。

1. グラフィックデータを用意します。(ファイル名: TREE.PCX, ファイルサイズ: 922 bytes).

#### 2. 2つのテキストファイルを用意します。(TEST1.TXT/TEST2.TXT 下の表参照)

| TEST1.TXT                | TEST2.TXT   | 印字結果 |  |
|--------------------------|-------------|------|--|
| <sup>~</sup> EP,TREE,922 | ^Q30,0,0    |      |  |
|                          | ^W50        |      |  |
|                          | ^S2         |      |  |
|                          | ^H5         |      |  |
|                          | ^L          |      |  |
|                          | Y30,50,TREE |      |  |
|                          | E           |      |  |

3. DOSプロンプトから下のコマンドを打ち込みます。

COPY TEST1.TXT PRN↓

COPY TREE.PCX PRN/B,J COPY TEST2.TXT PRN,J

| 例                                        | 解説                          |
|------------------------------------------|-----------------------------|
| <sup>^</sup> Ftest                       | ;ファイル名"test"でプリンタにダウンロードする。 |
| ^Q50,0,15                                |                             |
| ^W70                                     |                             |
| ^H10                                     |                             |
| ^S6                                      |                             |
| ^E12                                     |                             |
| ^L                                       |                             |
| C0,0000,+1,serial no.                    | ; 連番の定義(CO)                 |
| V00,10,name                              | ; 可変データの定義(V00, V01, V02)   |
| V01,8,barcode                            |                             |
| V02,6,price                              |                             |
| AE,108,306,1,1,1,0,\$ <sup>\</sup> V02   |                             |
| AC,39,27,1,1,1,0,S/N. <sup>C</sup> 0     |                             |
| AD,126,78,1,1,1,0, <sup>V00</sup>        |                             |
| BA,108,135,2,5,100,0,1, <sup>^</sup> V01 |                             |
| E                                        |                             |

## ラベルフォーマット呼び出し

| 例 1                | 解説                 | 印字結果         |
|--------------------|--------------------|--------------|
| ^Ktest             | フォーマットの呼び出し(サイズ等変更 | S/N.0000     |
| 0000               | 無し)                | book         |
| Book               | C0 = 0000          |              |
| 12345678           | V00 = book         |              |
| 200.00             | V01 = 12345678     | * 17245679 * |
| E                  | V02 = 200.00       | 12343076     |
| <sup>~</sup> P1    |                    | \$200.00     |
| 例 2                | 解説                 | 印字結果         |
| <sup>^</sup> Ktest | フォーマットの呼び出し(サイズ等変更 | S/N.1111     |
| 1111               | あり)                | Pencil       |
| Pencil             | C0 = 1111          |              |
| 12345678           | V00 = pencil       |              |
| 100.00             | V01 = 12345678     | * 12245678 * |
| E                  | V02 = 100.00       | ¢100.00      |
| ^Q35,0,0           | サイズ変更              | \$100.00     |
| ^S6                | 印字スピード変更           | S /N 1112    |
| ^H10               | 濃度変更               |              |
| <sup>~</sup> P2    | 2枚印字               | Pencil       |
|                    |                    | * 12345678 * |
|                    |                    | \$100.00     |

可変データやラベルフォーマットを変更する度に<sup>^</sup>Kname から <sup>^</sup>Pxを繰り返してください。

ヘッドチェックとバージョンリスト

| 例  | 印字結果                                     |  |  |
|----|------------------------------------------|--|--|
| ~т |                                          |  |  |
| ~  | EZXXXX : VX.XXX<br>Serial port :96,N,8,1 |  |  |

Use variable settings

|            | 例                                         | 印字結果             |  |
|------------|-------------------------------------------|------------------|--|
| 1. 単価と個数を入 | <sup>~</sup> MDELF,test1                  | Price: 100       |  |
| カし、合計金額を計  | ^Ftest1                                   | Amount: 3        |  |
| 算するサンプルで   | ^Q60.0.0                                  | Total Price: 300 |  |
| त.         | ^P1                                       |                  |  |
|            | ^1                                        |                  |  |
|            | V00 10 Price                              |                  |  |
|            | V01 10 Amount                             |                  |  |
|            | V02 10 Total Price                        |                  |  |
|            | V#OP* V02 V00 V01                         |                  |  |
|            | V#SET LINDROMDT \/02                      |                  |  |
|            |                                           |                  |  |
|            | AC, 30, 110, 1, 1, 0, 0, PTCE. V00        |                  |  |
|            | AC, 30, 169, 1, 1, 0, 0, Amount: V01      |                  |  |
|            |                                           |                  |  |
|            | E                                         |                  |  |
|            | Aug                                       |                  |  |
|            | Ktest1                                    |                  |  |
|            | 100                                       |                  |  |
|            | 3                                         |                  |  |
|            | E                                         |                  |  |
|            | P1                                        |                  |  |
| 2. 計算      | MDELF,test2                               |                  |  |
|            | <sup>^</sup> Ftest2                       | V00=10           |  |
|            | ^Q60,0,0                                  | V01=20           |  |
|            | Γ <sup>L</sup>                            |                  |  |
|            | V00,10,Input V00                          | V1+V0=30         |  |
|            | V01,10,Input V01                          | V1-V0=10         |  |
|            | V02,10,Input V02                          | V1*V0=200        |  |
|            | V03,20,Input V03                          | V1/V0=2          |  |
|            | V04,20,Input                              | V1 MOD V0 = $0$  |  |
|            | V05,20,Input                              |                  |  |
|            | V06,20,Input                              |                  |  |
|            | V#OP+,V02,V01,V00                         |                  |  |
|            | V#OP-,V03,V01,V00                         |                  |  |
|            | V#OP*,V04,V01,V00                         |                  |  |
|            | V#OP/,V05,V01,V00                         |                  |  |
|            | V#OP%,V06,V01,V00                         |                  |  |
|            | V#SET,UNPROMPT,V02                        |                  |  |
|            | V#SET,UNPROMPT,V03                        |                  |  |
|            | V#SET,UNPROMPT,V04                        |                  |  |
|            | V#SET,UNPROMPT,V05                        |                  |  |
|            | V#SET,UNPROMPT,V06                        |                  |  |
|            | AA,38,37,1,1,0,0,V00= <sup>^</sup> V00    |                  |  |
|            | AA,38,77,1,1,0,0,V01= <sup>^</sup> V01    |                  |  |
|            | AE.38.115.1.1.0.0.V1+V0=^V02              |                  |  |
|            | AE.38.165.1.1.0.0.V1-V0= <sup>^</sup> V03 |                  |  |
|            | AE.38.215.1.1.0.0.V1*V0=^V04              |                  |  |
|            | AE.38.265.1.1.0.0.V1/V0=^V05              |                  |  |
|            | AE.38.315.1.1.0.0.V1 MOD V0=^V06          |                  |  |
|            | E                                         |                  |  |
|            | -                                         |                  |  |
|            | ^Ktest2                                   |                  |  |
|            | 10                                        |                  |  |
|            | 20                                        |                  |  |
|            | IE                                        |                  |  |
| L          | 1=                                        |                  |  |

| ~P1 |  |
|-----|--|
|     |  |
|     |  |
|     |  |
|     |  |
|     |  |

dBase III印字

customer.dbf

| NAME                                                                                                 | ADDRESS                                                                       | PHO   | NE                     |                                     |                                                                           |
|----------------------------------------------------------------------------------------------------|-------------------------------------------------------------------------------|-------|------------------------|-------------------------------------|---------------------------------------------------------------------------|
| Tom                                                                                                  | Address of Tom                                                                | 1111  | 1111                   |                                     |                                                                           |
| Mary                                                                                                 | Address of Mary                                                               | 2222  | 2222                   |                                     |                                                                           |
| John                                                                                                 | Address of John                                                               | 3333  | 3333                   |                                     |                                                                           |
| Joe                                                                                                  | Address of Joe                                                                | 44444 | 4444                   |                                     |                                                                           |
| Bob                                                                                                  | Address of Bob                                                                | 5555  | 5555                   |                                     |                                                                           |
| Gilbort                                                                                              | Address of Gilbort                                                            | 6666  | 6666                   | -                                   |                                                                           |
| Gilbert                                                                                              | Address of Gilbert                                                            | 0000  | 0000                   | 解説                                  | 印字結果                                                                      |
| <sup>^</sup> Q60,0,0<br><sup>^</sup> P1<br><sup>^</sup> L<br>FILEDB,OPE<br>V00,10,Prom<br>V#LINKDB,P | N,customer<br>ot0<br>HONE,V00                                                 |       | Print out              | Mary's phone number                 | Mary's phone: 22222222                                                    |
| FILEDB,FIND<br>AC,79,120,1,1                                                                         | ,NAME,Mary<br>I,0,0, Mary's phone: ^V00                                       |       |                        |                                     |                                                                           |
| E<br>^Q60,0,0<br>^P1<br>^L                                                                           |                                                                               |       | Print out              | John Address                        | Address of John                                                           |
| FILEDB,OPE<br>V00,10,Prom<br>V#LINKDB,A<br>FILEDB,FIND<br>AC,79,120,1,1                              | N,customer<br>ot0<br>DDRESS,V00<br>,NAME,John<br>1,0,0, ^V00                  |       |                        |                                     |                                                                           |
| E<br>^Q60,0,0<br>^P1<br>^I                                                                           |                                                                               |       | Print out              | last person name                    | Last Name is Gilbert                                                      |
| FILEDB,OPE<br>V00,10,Prom<br>V#LINKDB,N,<br>FILEDB,MOV<br>AC,79,120,1,1                              | N,customer<br>ot<br>AME,V00<br>'E,LAST<br>I,0,0,Last Name is <sup>^</sup> V00 |       |                        |                                     |                                                                           |
| ^Q60,0,0<br>^P1<br>^L                                                                                |                                                                               |       | 4.Print s              | econd person name                   | Second Name is Mary                                                       |
| FILEDB,OPE<br>V00,10,Prom<br>V#LINKDB,N<br>FILEDB,MOV<br>AC,79,120,1,1<br>E                          | N,customer<br>ot<br>AME,V00<br>'E,2<br>I,0,0,Second Name is <sup>^</sup> V00  |       |                        |                                     |                                                                           |
| -<br>^Q60,0,0<br>^P3<br>^L<br>FILEDB,OPE<br>C0,1,+1,DB M<br>V00,10,name<br>V01,10,phone              | N,customer<br>Iove C                                                          |       | Print firs<br>phone nu | t, second and third person<br>ımber | Tom Phone is 11111111<br>Mary Phone is 22222222<br>John Phone is 33333333 |

| V#LINKDB,NAME,V00                    |  |
|--------------------------------------|--|
| V#LINKDB,PHONE,V01                   |  |
| FILEDB,MOVE,C0                       |  |
| AC,79,120,1,1,0,0,^V00 Phone is ^V01 |  |
| E                                    |  |